# Theming Guide Book 2024

2024 VERSION1 | PLAYER VERSION2

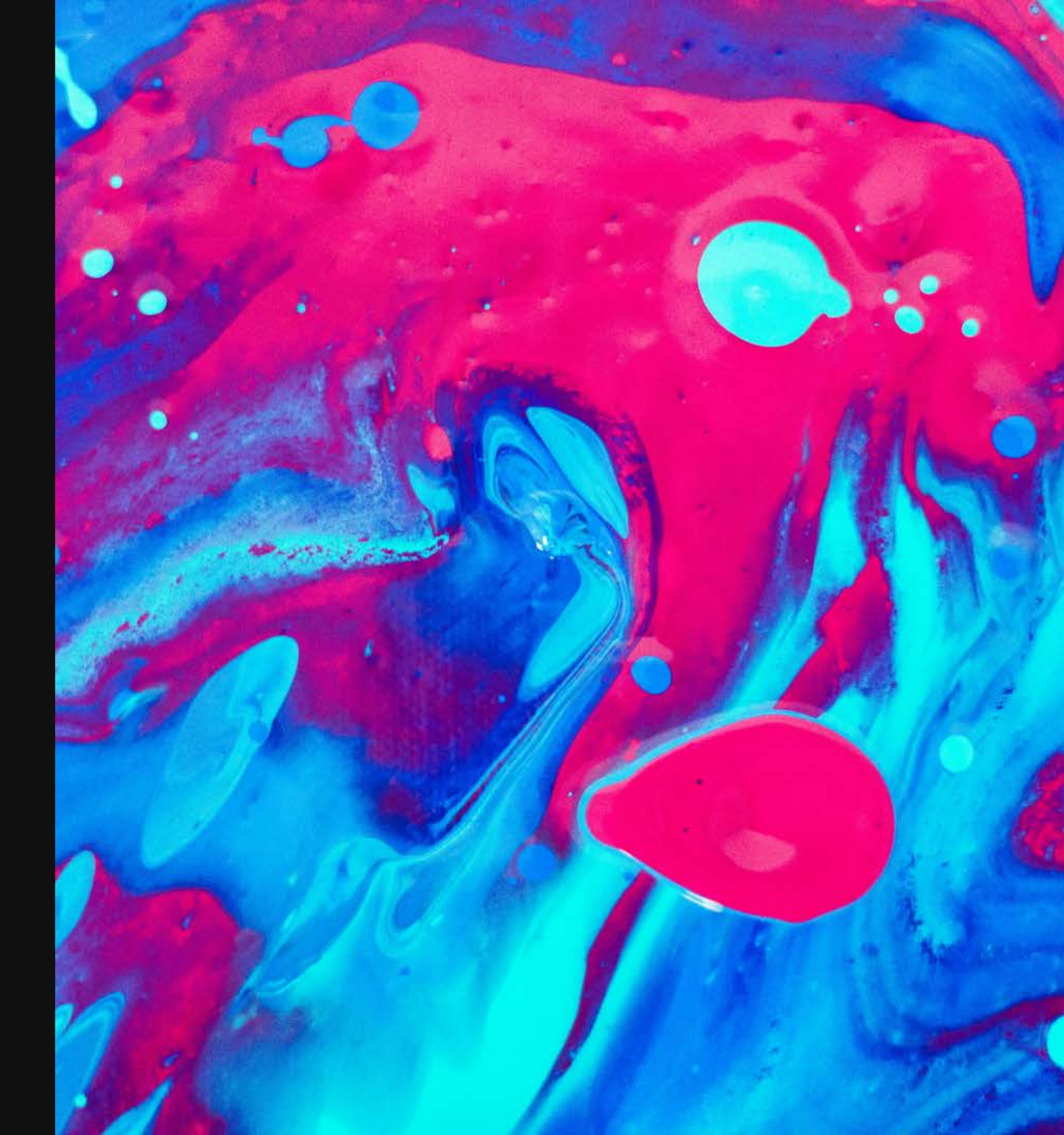

# Logo

- Any shape that fits within 48x48 px
- Remember to include the background in the image
- The best option is a vector image (.svg)
- A light background will give good contrast to the video stream behind it

#### Examples

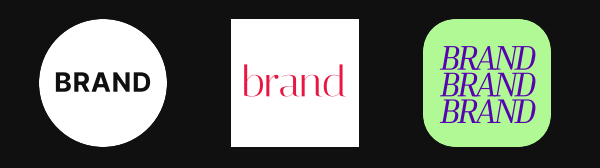

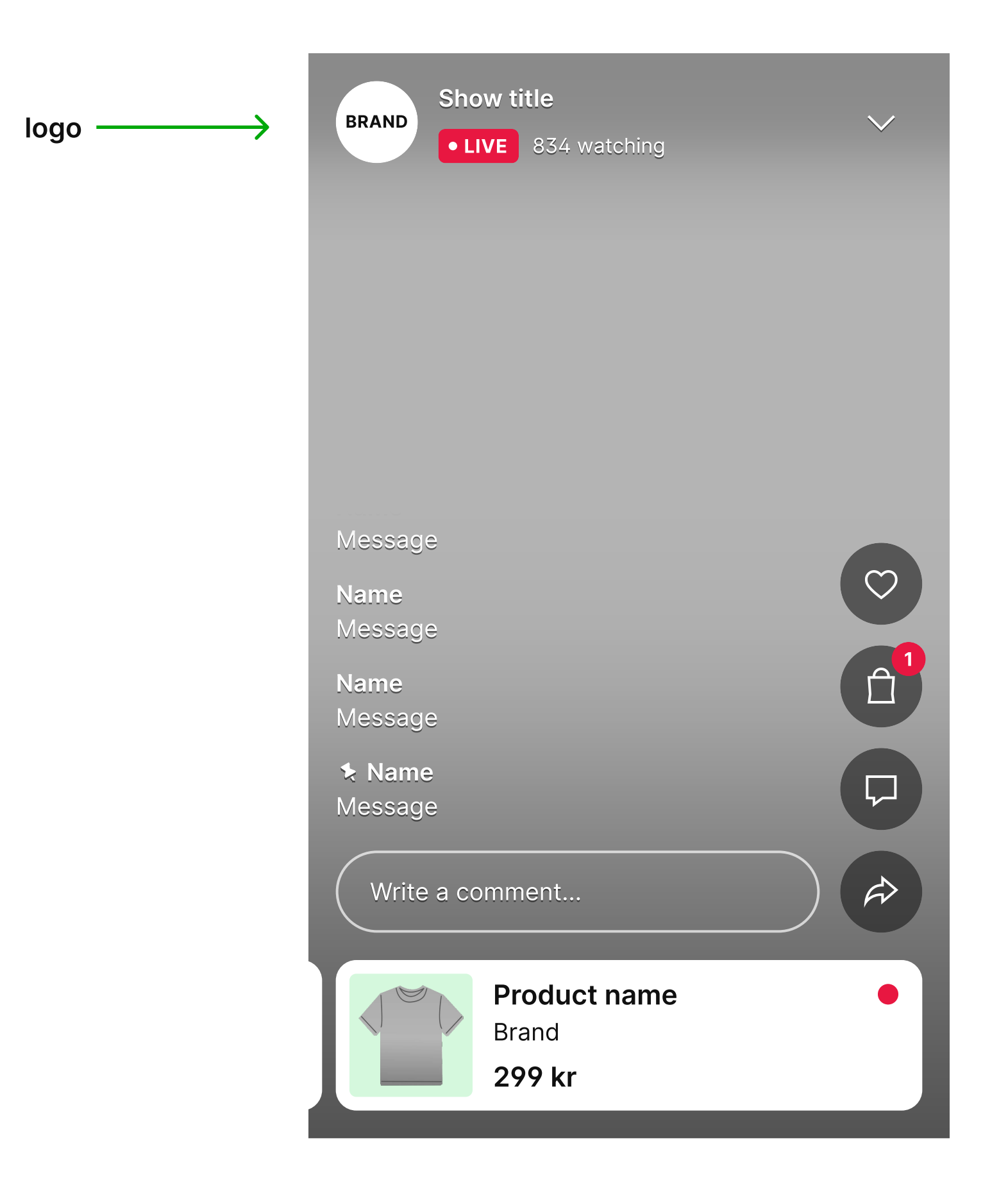

#### lcons

- Icons can be any shape within a 24x24 px frame
- Vector images (.svg) looks the best
- White icons will look the best
- The default icons have a stroke of 1.5 px

These are the icons you can change:

- $\heartsuit$  like
- floating like
- art & featured products
- 🕅 chat off
- A share
- 🔅 settings or menu
- 🗄 add to calendar
- ら replay
- dッ) sound on
- 式× sound off
- c closed captions on
- Image: Second captions off
- audio description on
- audio description off

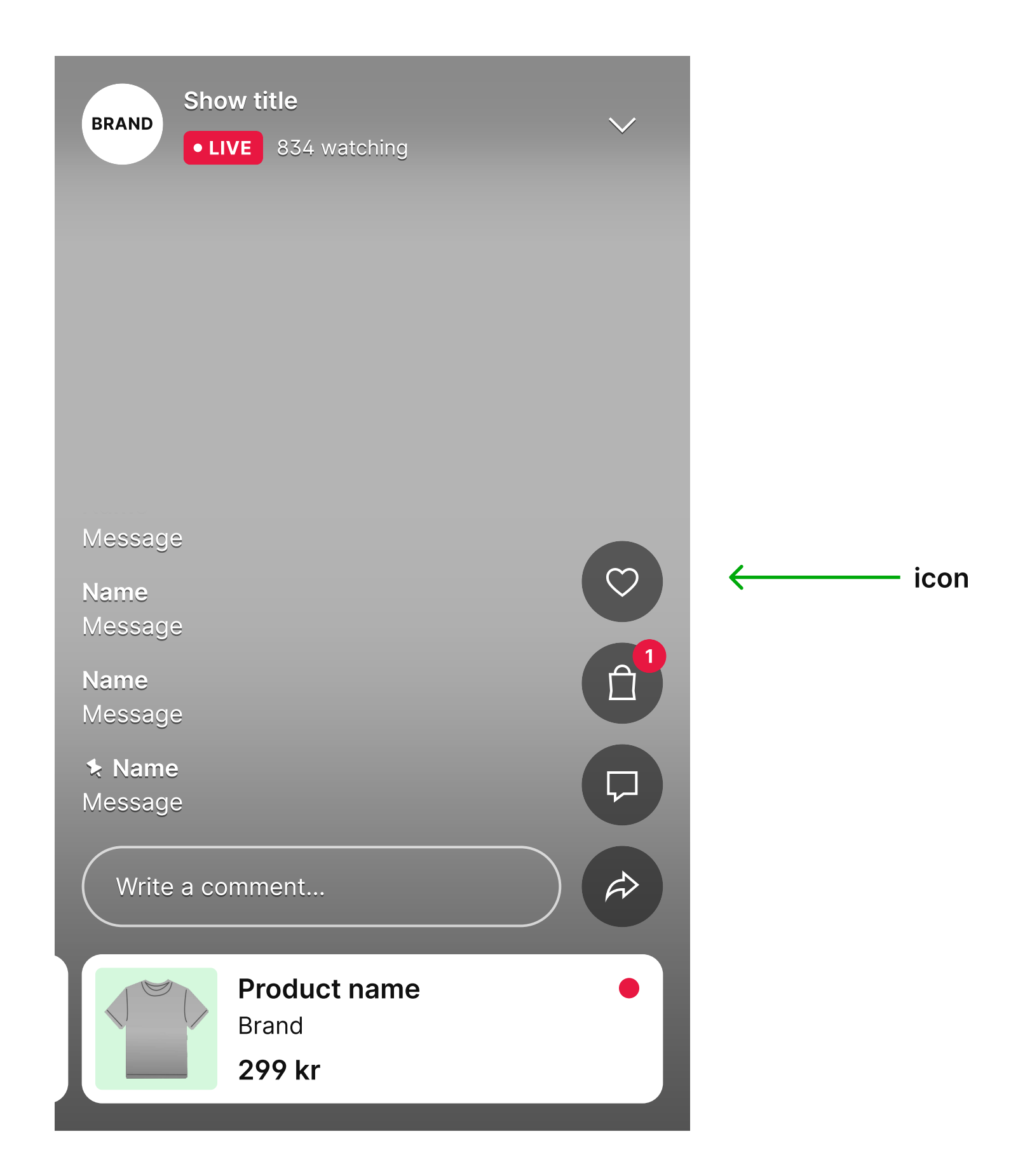

#### lcons

Button

When drawing an icon, make sure the icon fit's well and looks balanced within the 24x24 px frame. Leave some space around it.

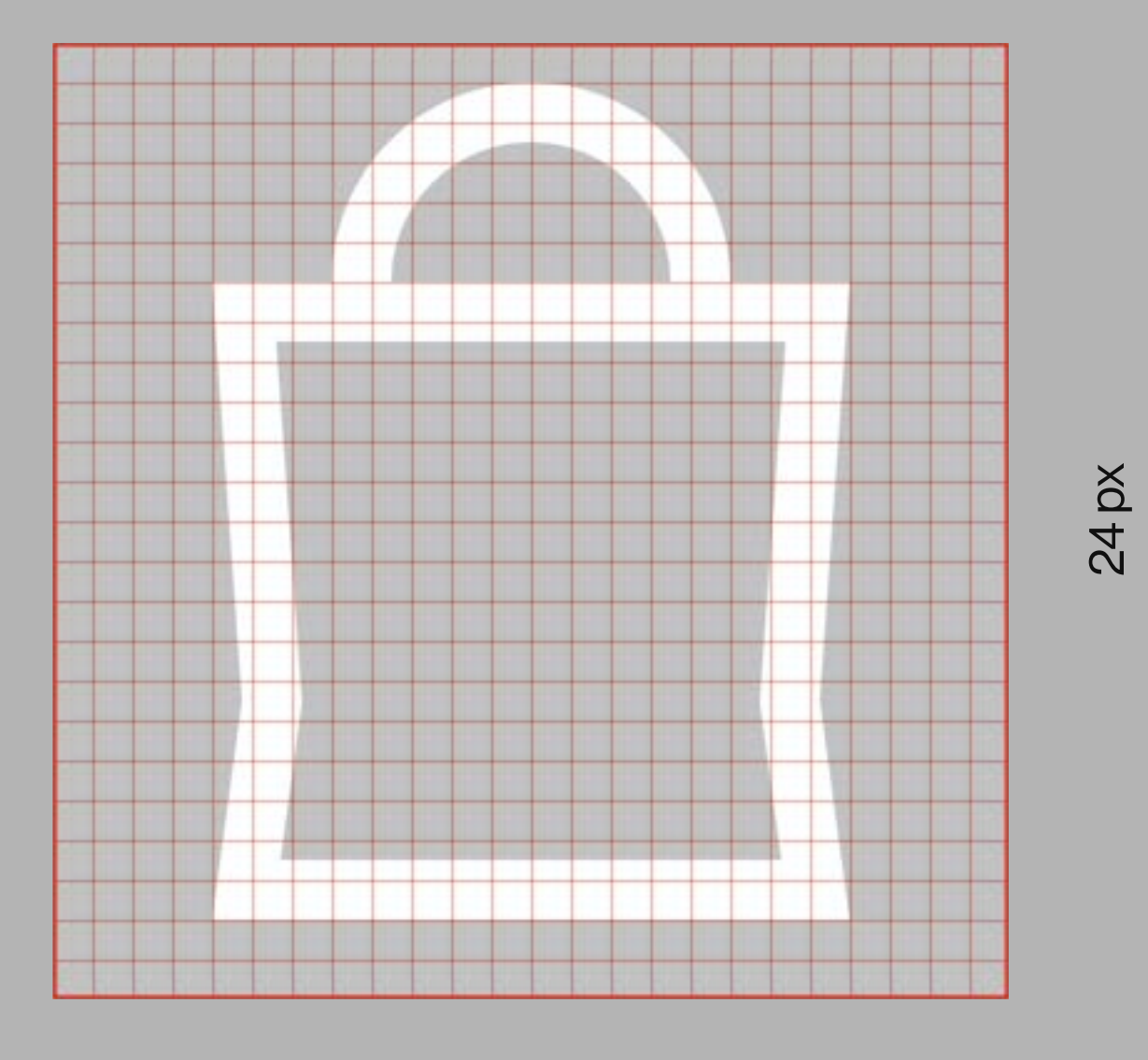

24 px

### Enabled

Values you can change:

- Background color #7A11BE
- Foreground color #FFFFF
- Border color #FFFFF6%
- Border width Opx
- Border radius Opx

To change the font settings edit the style Label-20.

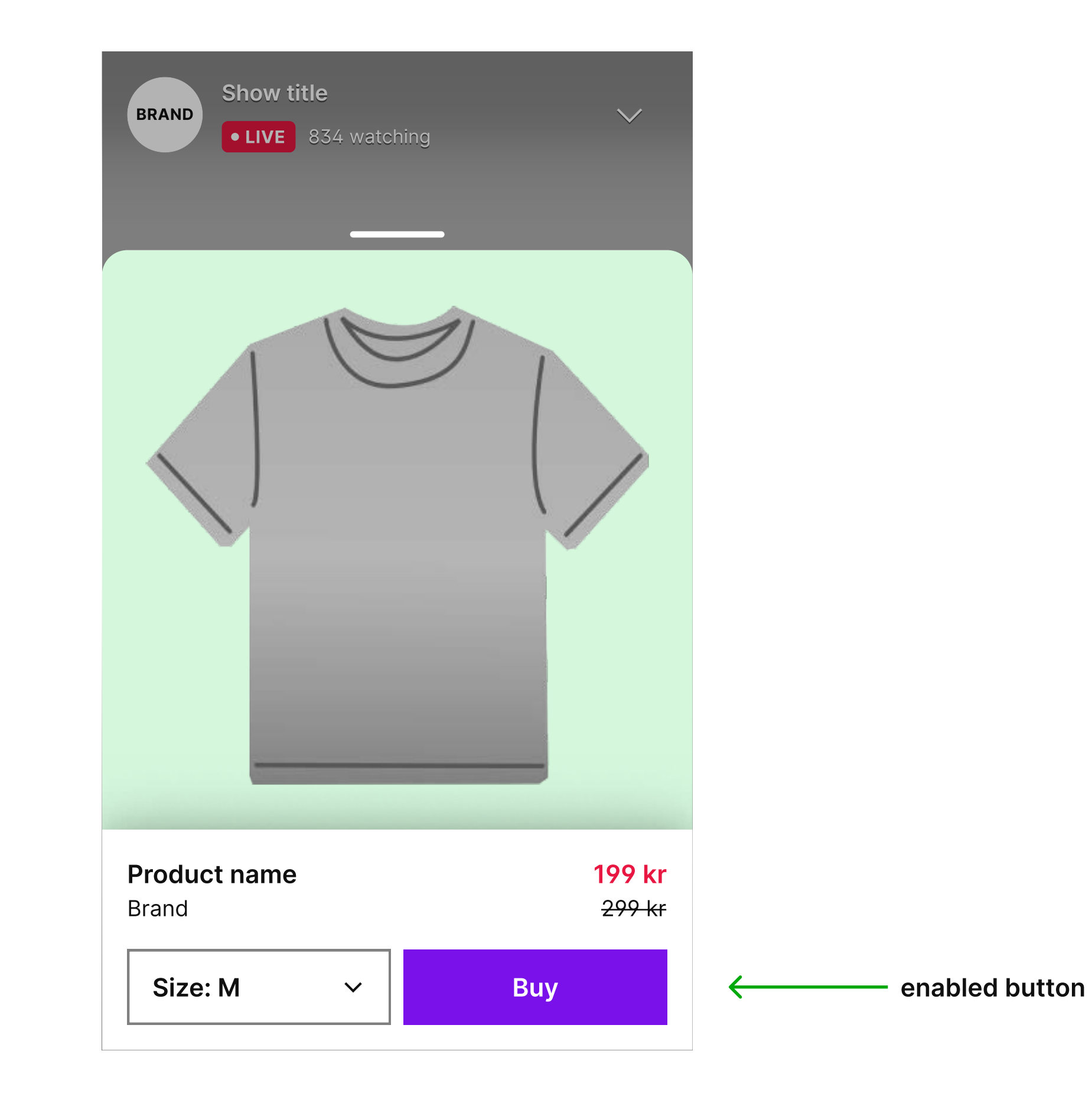

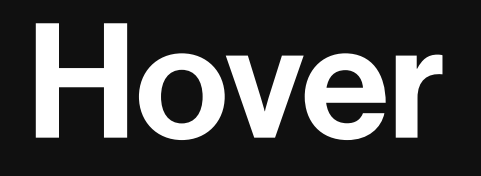

Values you can change:

- Background color #5703B1
- Foreground color #FFFFF
- Border color #FFFFFF0%
- Border width Opx
- Border radius Opx

To change the font settings edit the style Label-20.

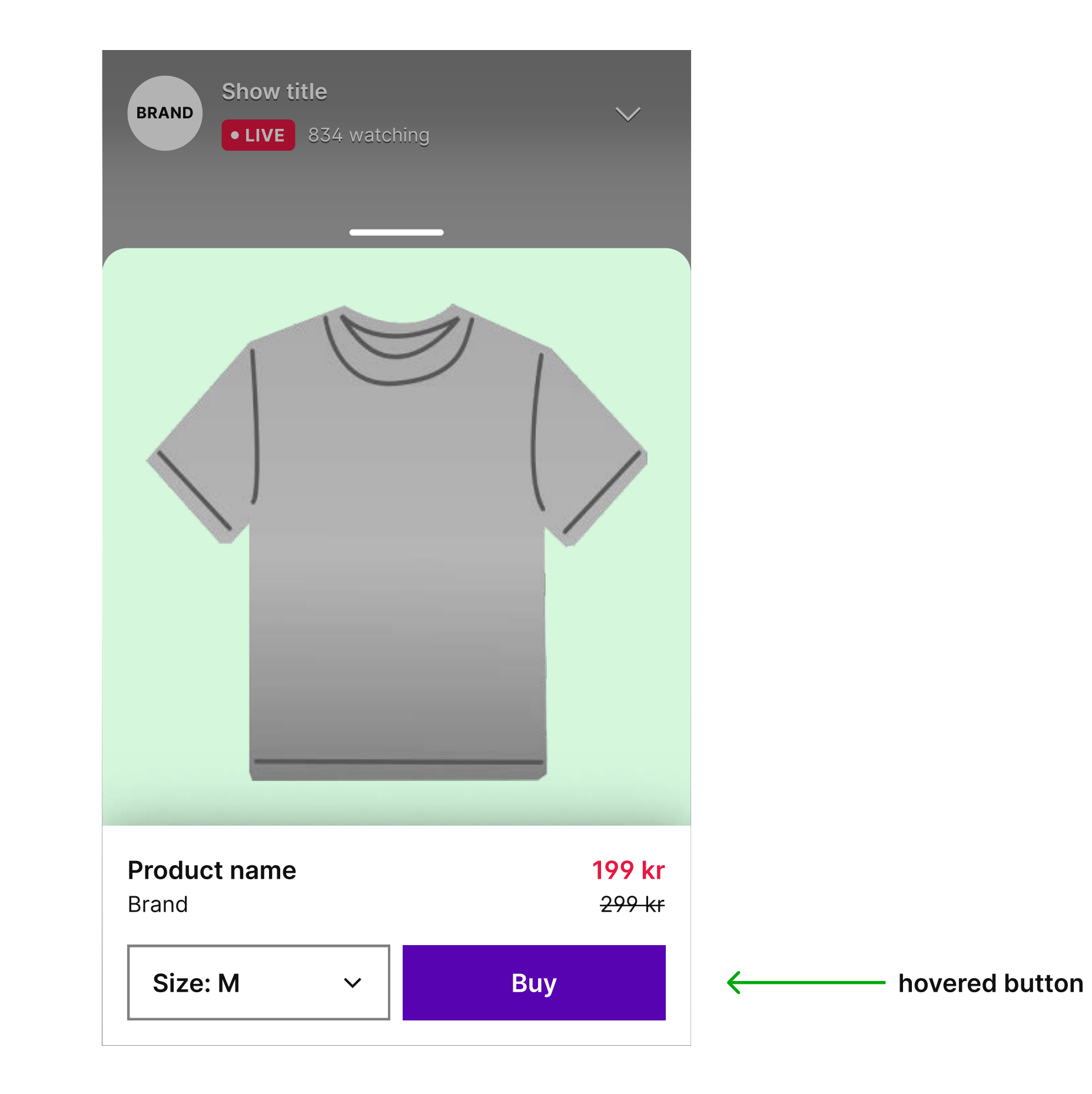

### Disabled

Values you can change:

- Background color #BC88F5
- Foreground color #FFFFFF
- Border color #FFFFFF0%
- Border width Opx
- Border radius Opx

To change the font settings edit the style Label-20.

| BRAND Show title<br>• LIVE 834 watch |                                          |                   |
|--------------------------------------|------------------------------------------|-------------------|
| <b>Product name</b><br>Brand         | <mark>199 kr</mark><br><del>299 kr</del> |                   |
| <del>Size: S</del> ∽                 | Out of stock                             | ← disabled button |

Colors Typography

Player settings

# Colors

Curtains is what the audience can see before, after and during the pause of a show.

These colors will be the default colors for all of your curtains. You can override these colors later from the show settings.

The background color for the buttons are automatically set to 32% opacity of the foreground color.

Values you can change:

- Background color #1D1D1D
- Text color #FFFFF
- Error (over the background color) #E81741

Please note, the error color is utilized to highlight any errors that may occur and need attention in the curtains. It will be displayed on top of the background color (not image), so it's important to ensure that there is a good contrast between the two.

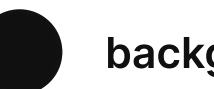

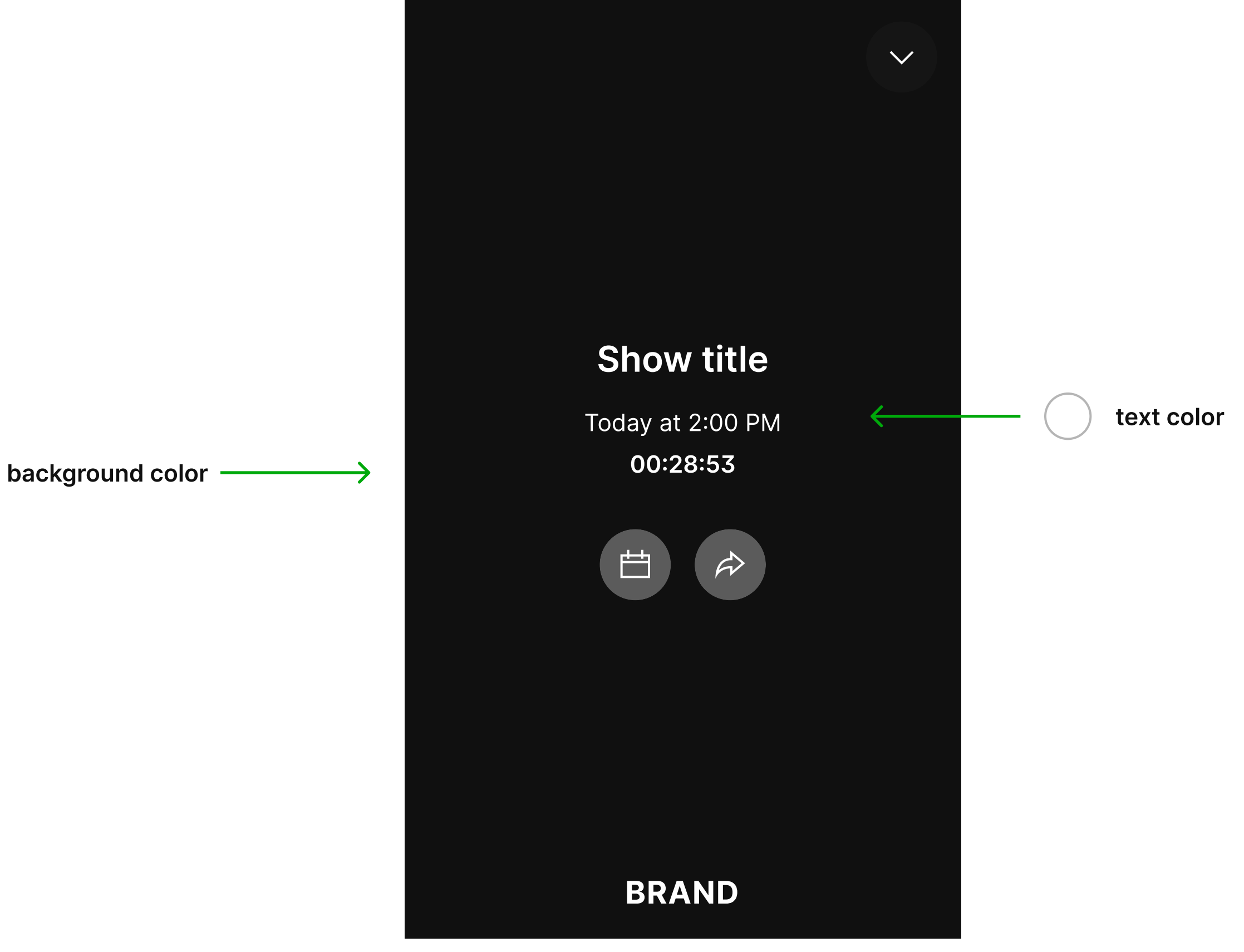

# Logo

- Any shape that fits within 80x50 px
- The best option is a vector image (.svg)
- It can be any color, but a white logo without any background always looks good
- The placement of the logo changes when you upload an image to the curtain

Examples

#### BRAND brand BRAND

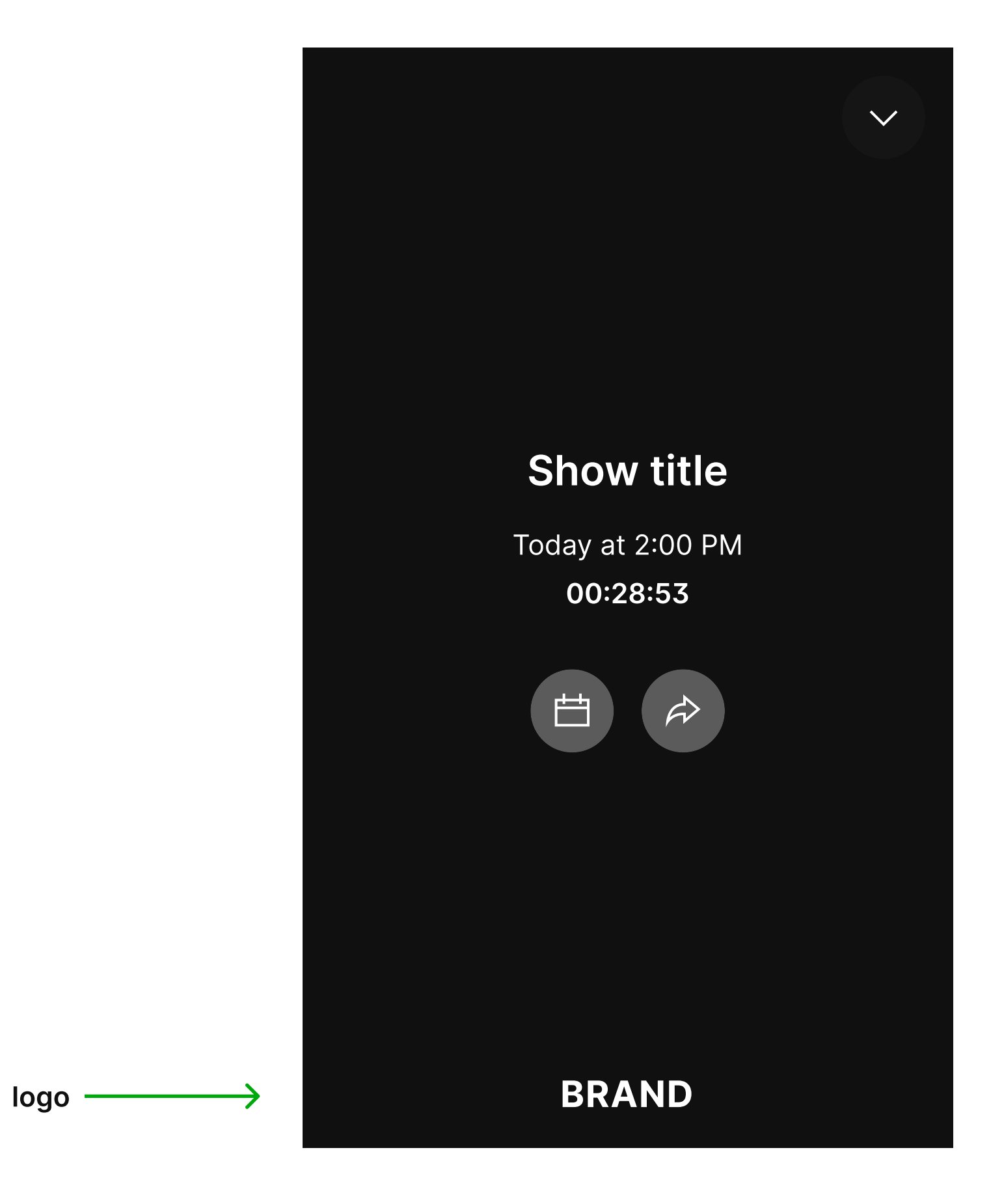

### Before

Upload a default image for the **before** curtain. You can override this image later from the show settings.

#### Example:

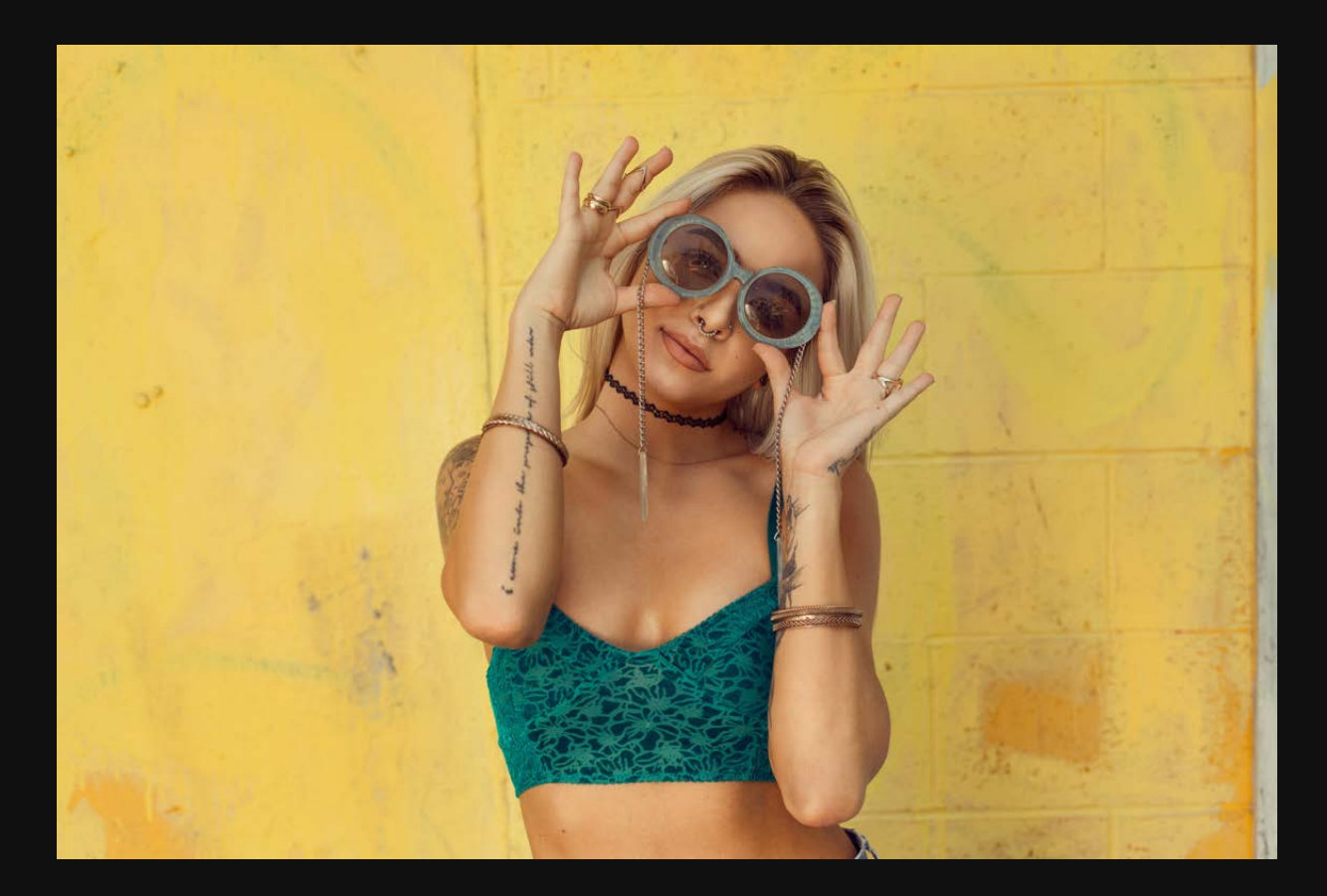

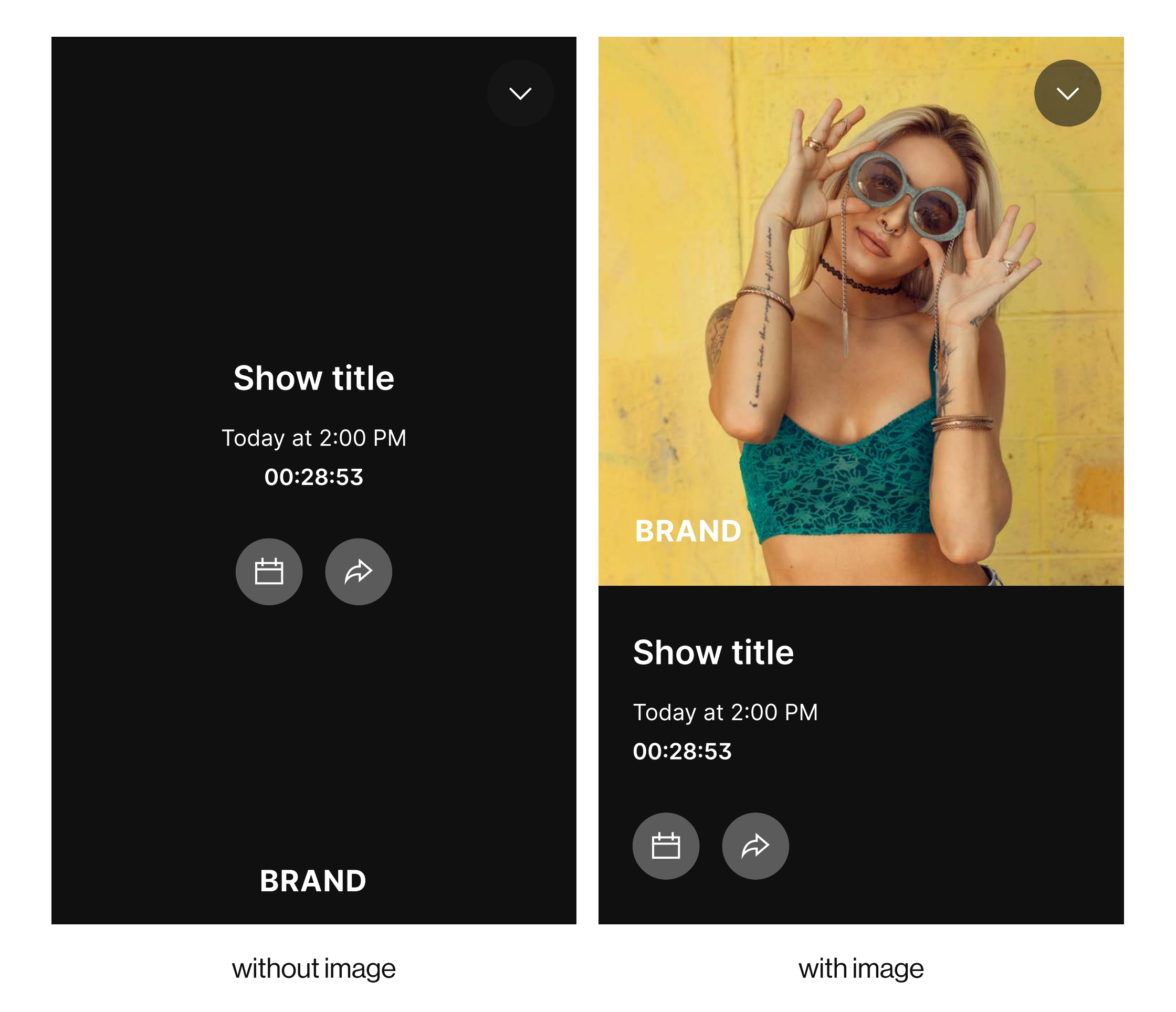

#### Pause

Upload a default image for the **pause** curtain. You can override this image later from the show settings.

Example:

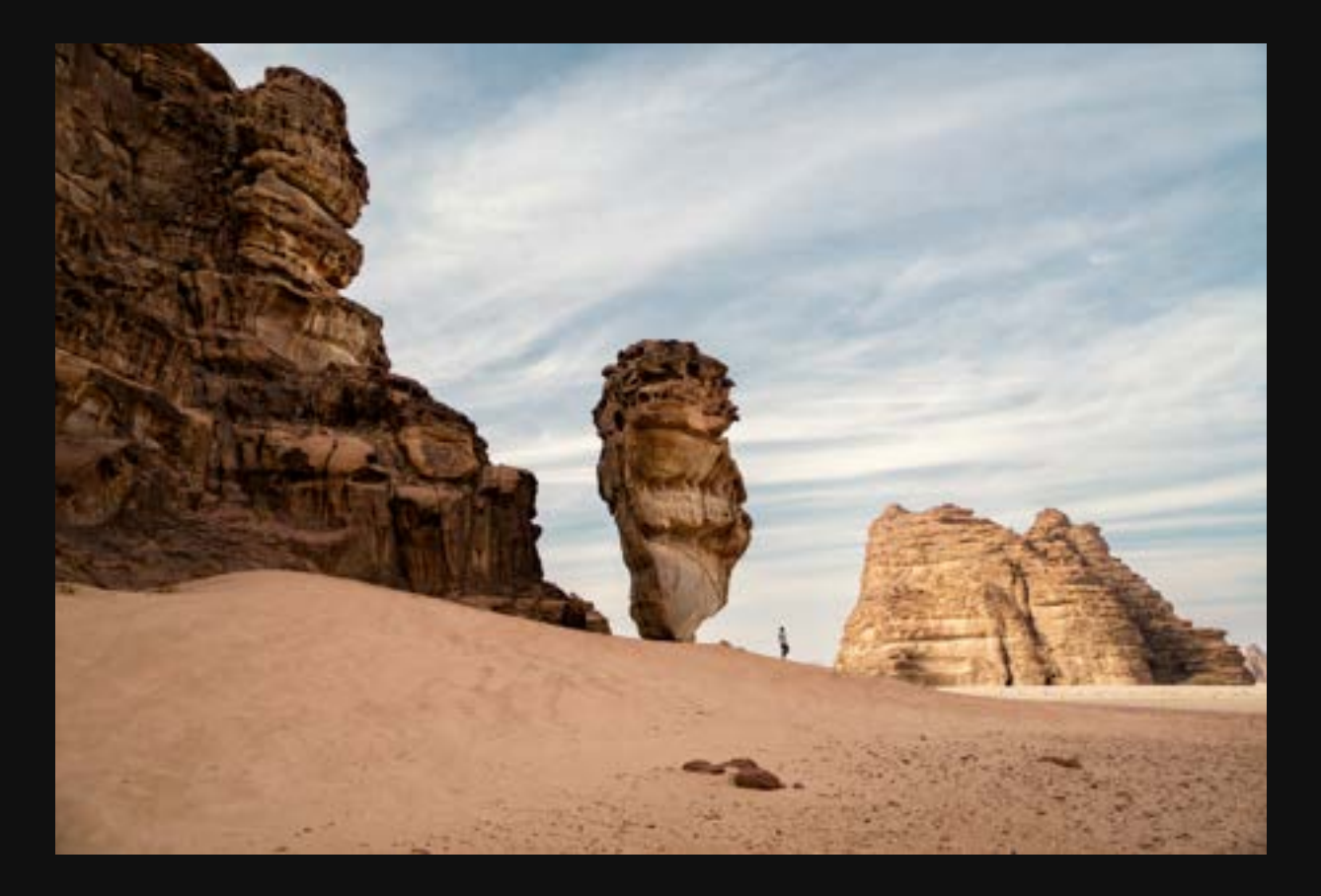

#### Show title

 $\checkmark$ 

We'll be right back

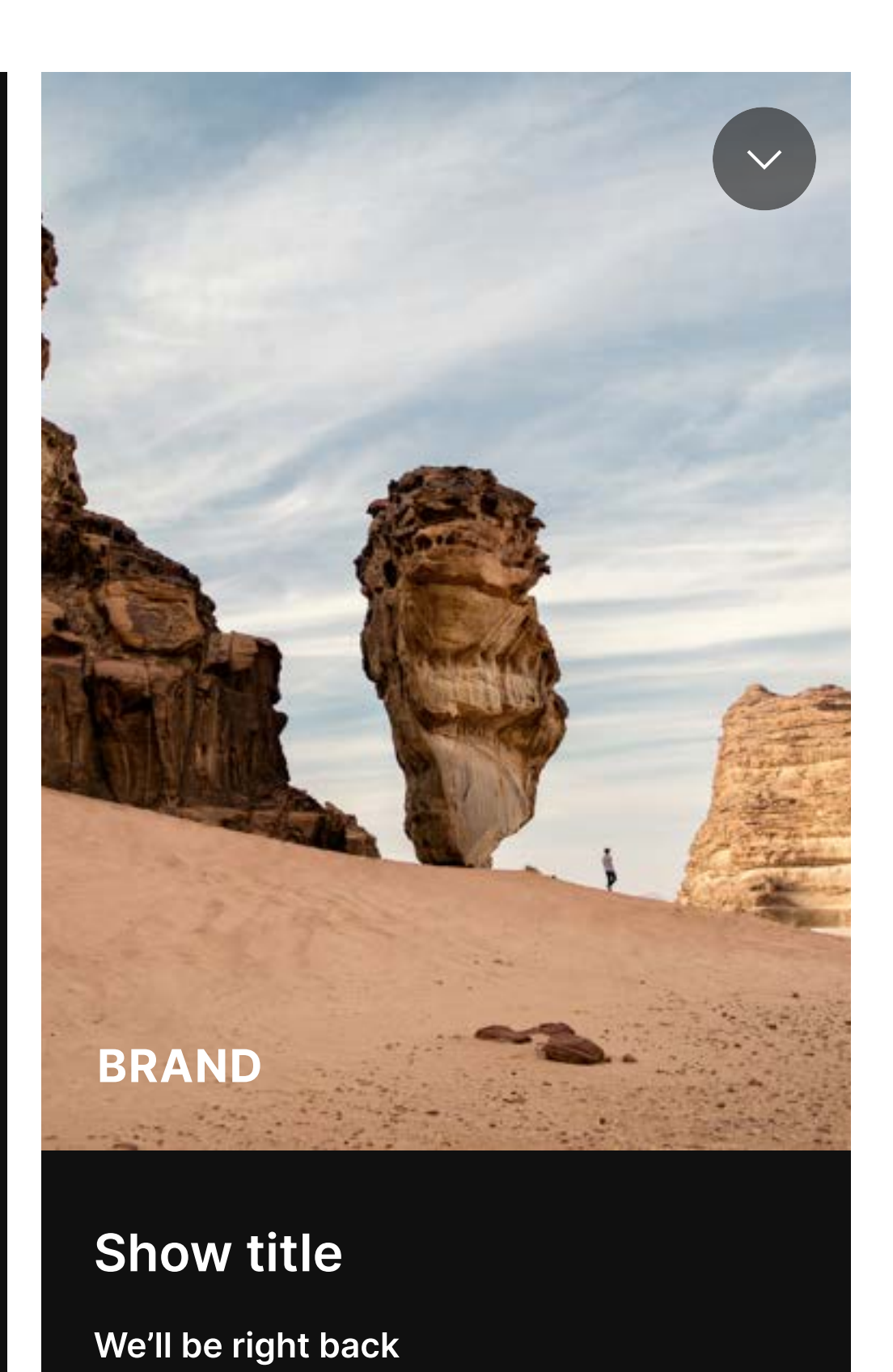

BRAND

without image

with image

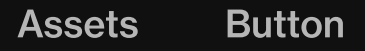

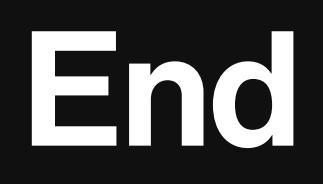

Upload a default image for the **end** curtain. You can override this image later from the show settings.

Example:

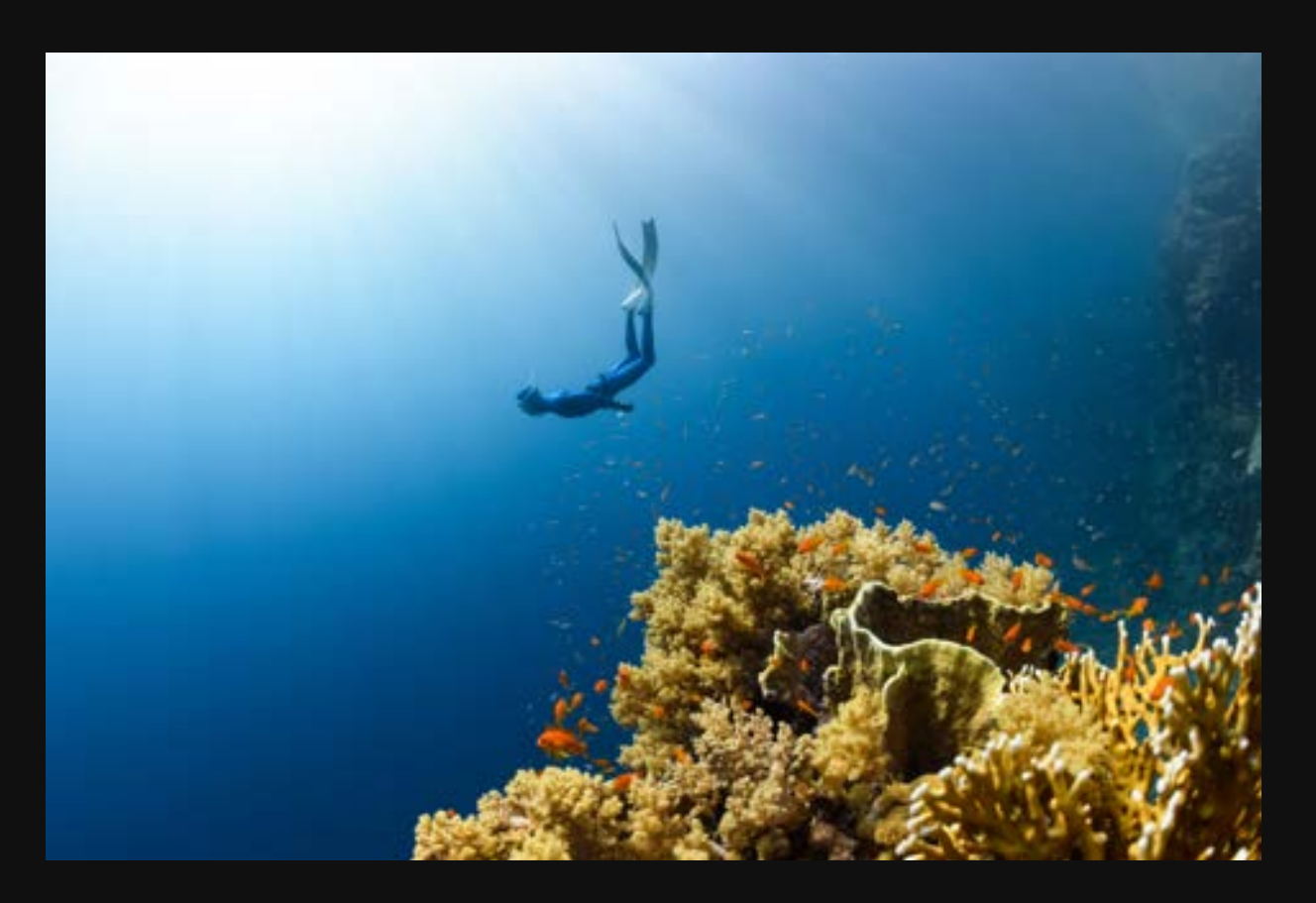

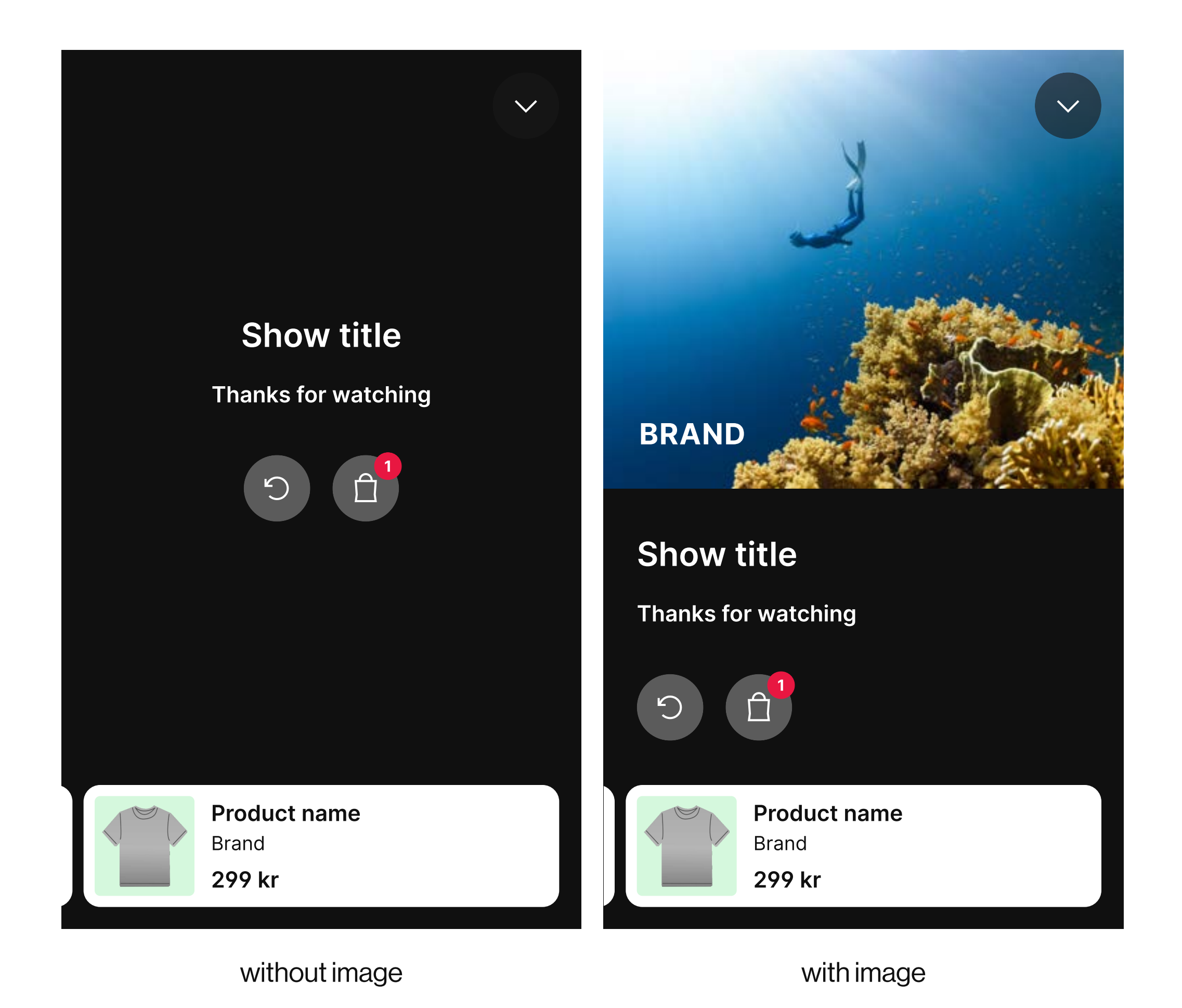

# Images

Button

- Ideal image ratio: 3:2 (landscape)
- Supported formats: png, jpg, gif
- Maximum 1.5 MB

#### Good example:

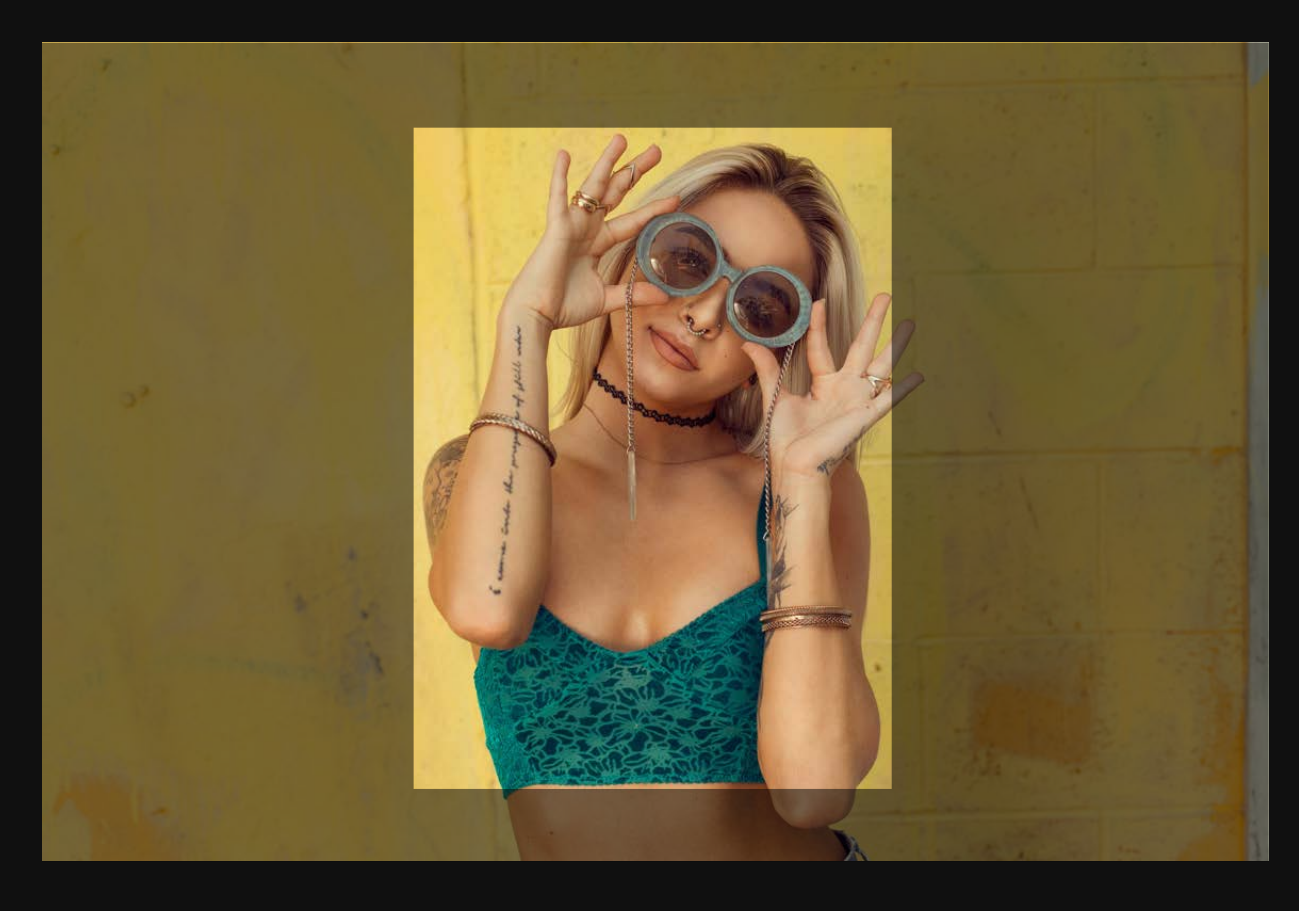

The middle of the image is a safe area and will never be cropped

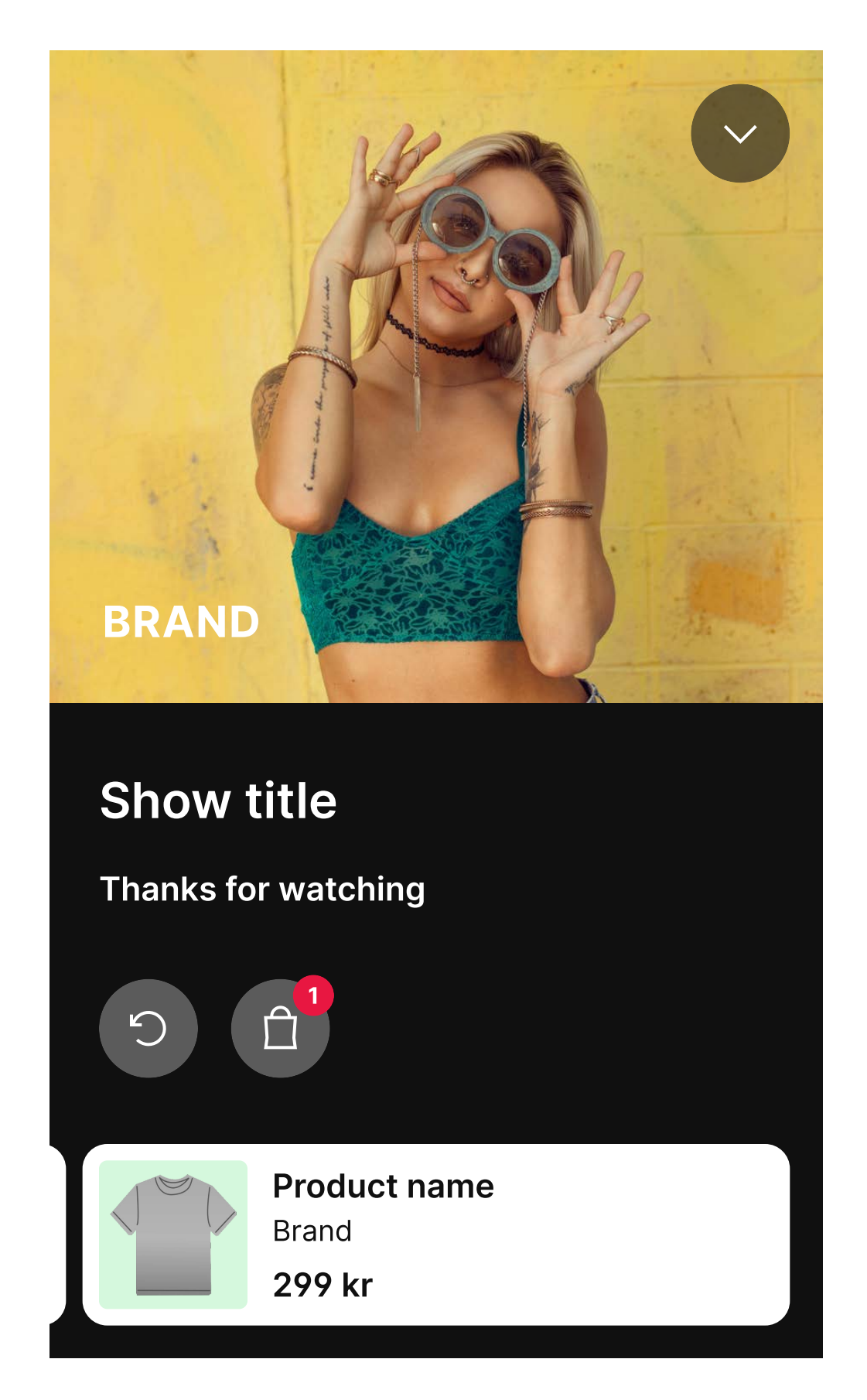

narrow layout

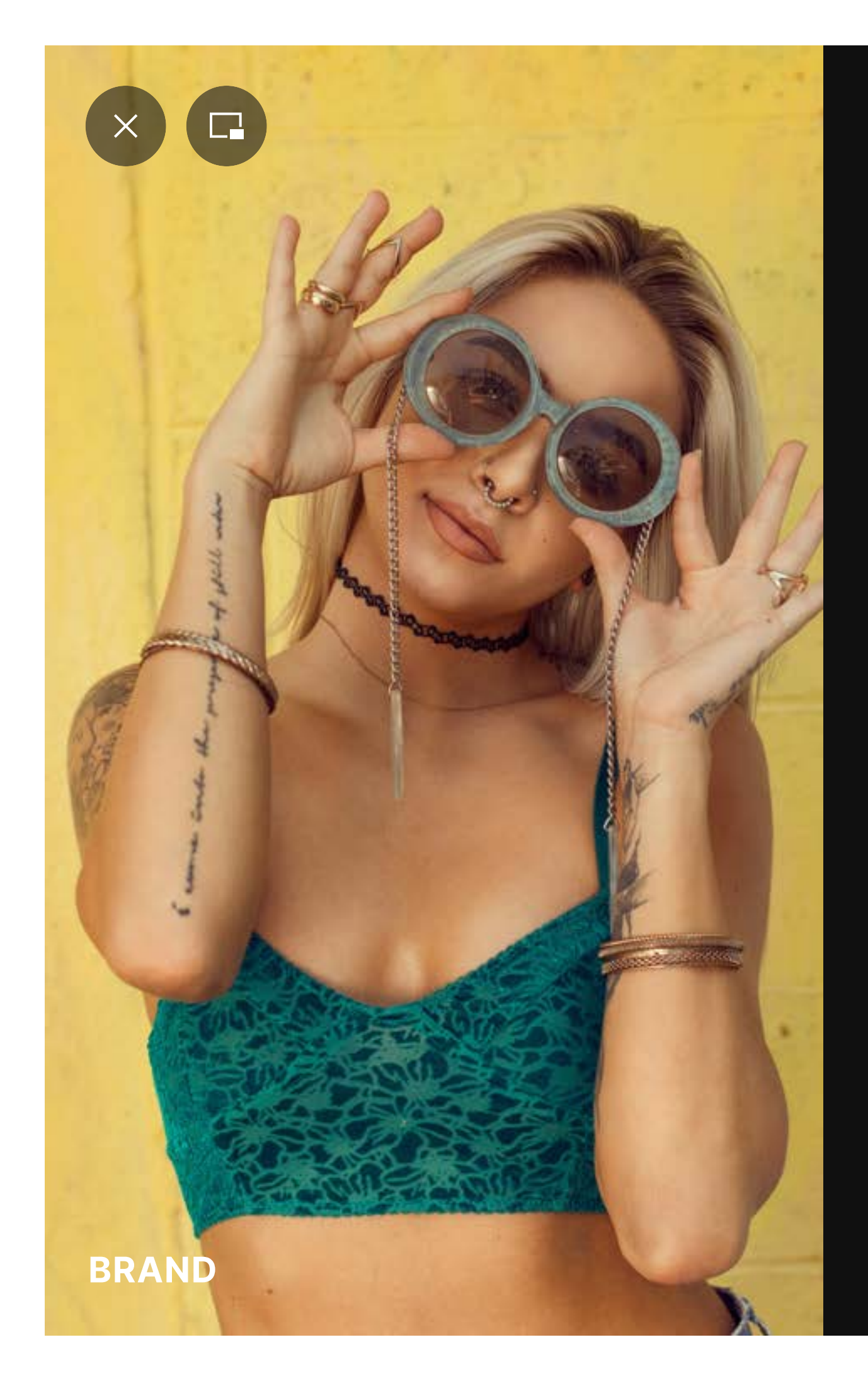

#### Show title

Thanks for watching

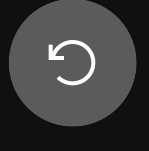

Good example image in wide layout

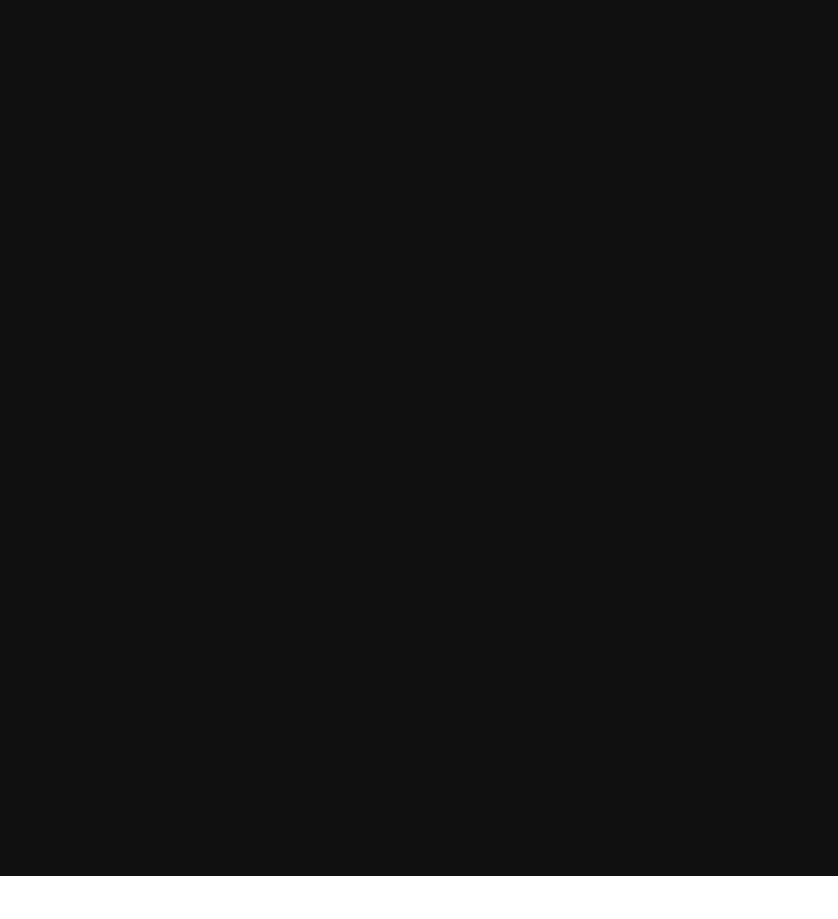

| Timeline |                                               |  |
|----------|-----------------------------------------------|--|
|          | Brand<br><b>299 kr</b>                        |  |
|          | <b>Product name</b><br>Brand<br><b>299 kr</b> |  |
|          | <b>Product name</b><br>Brand<br><b>299 kr</b> |  |
|          | <b>Product name</b><br>Brand<br><b>299 kr</b> |  |
|          | <b>Product name</b><br>Brand<br><b>299 kr</b> |  |

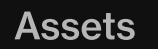

Player settings

# Images

Button

#### Bad example:

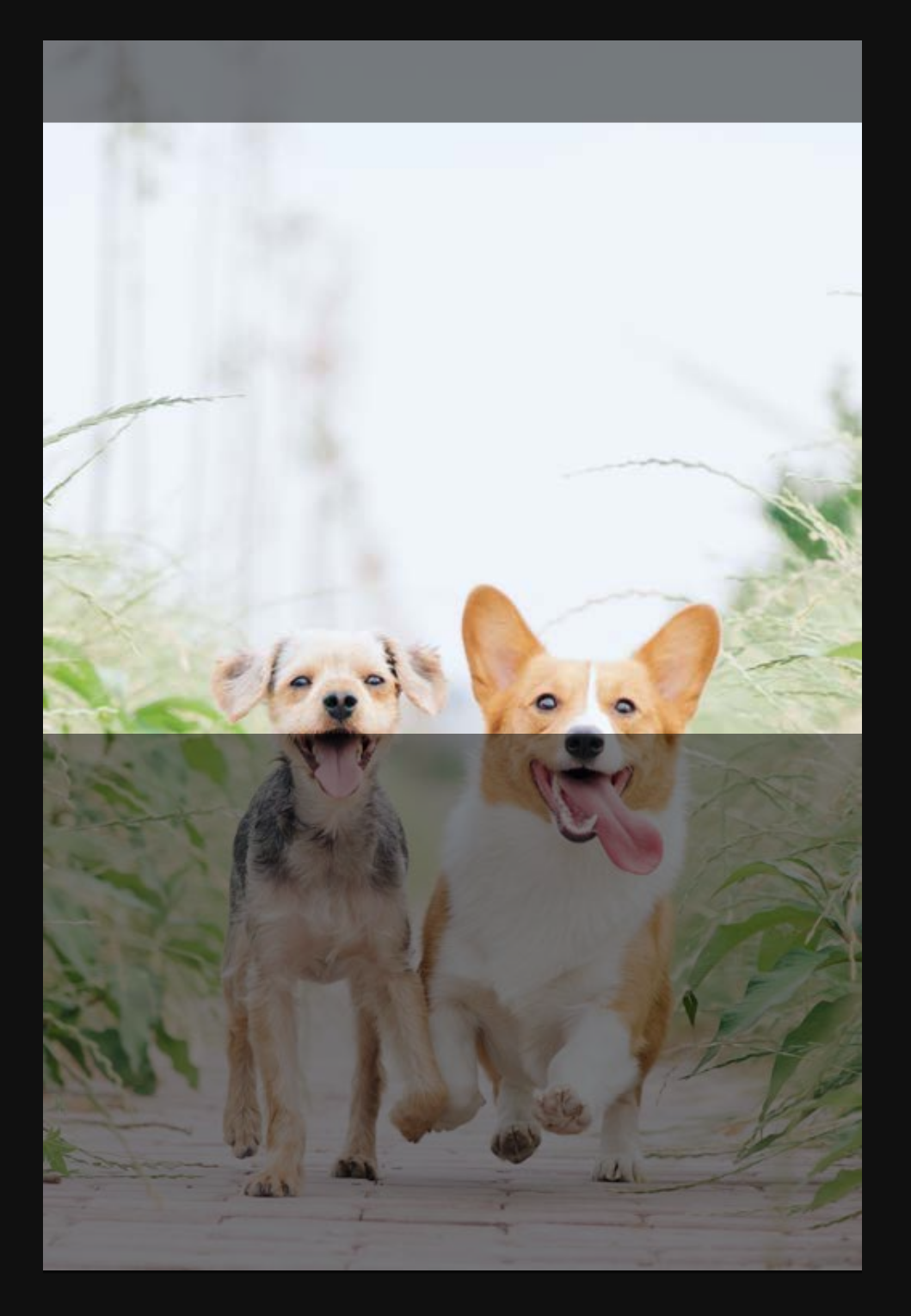

Please notice that if you upload an image with portrait image dimensions, the bottom section will be cropped on some screens.

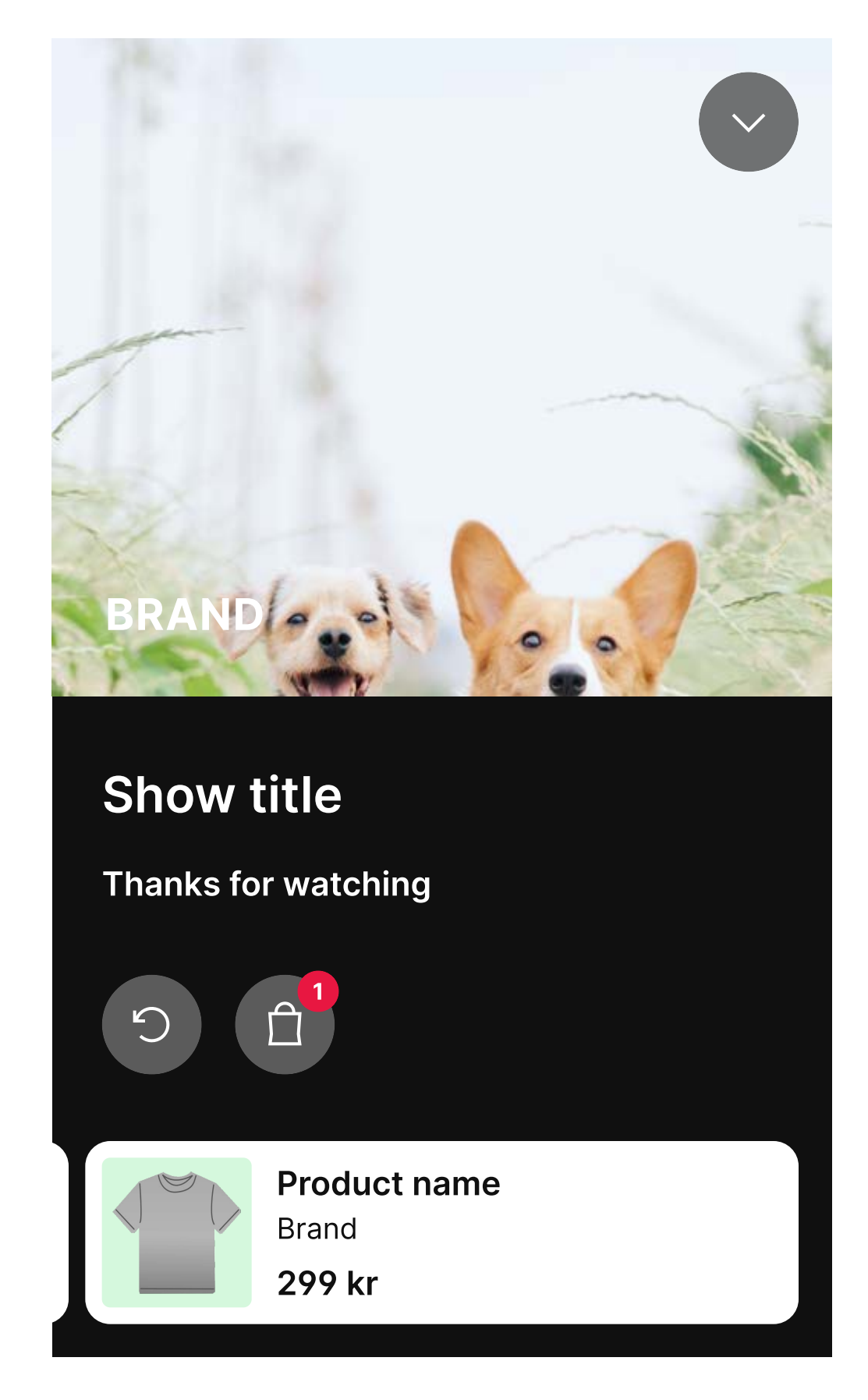

narrow layout

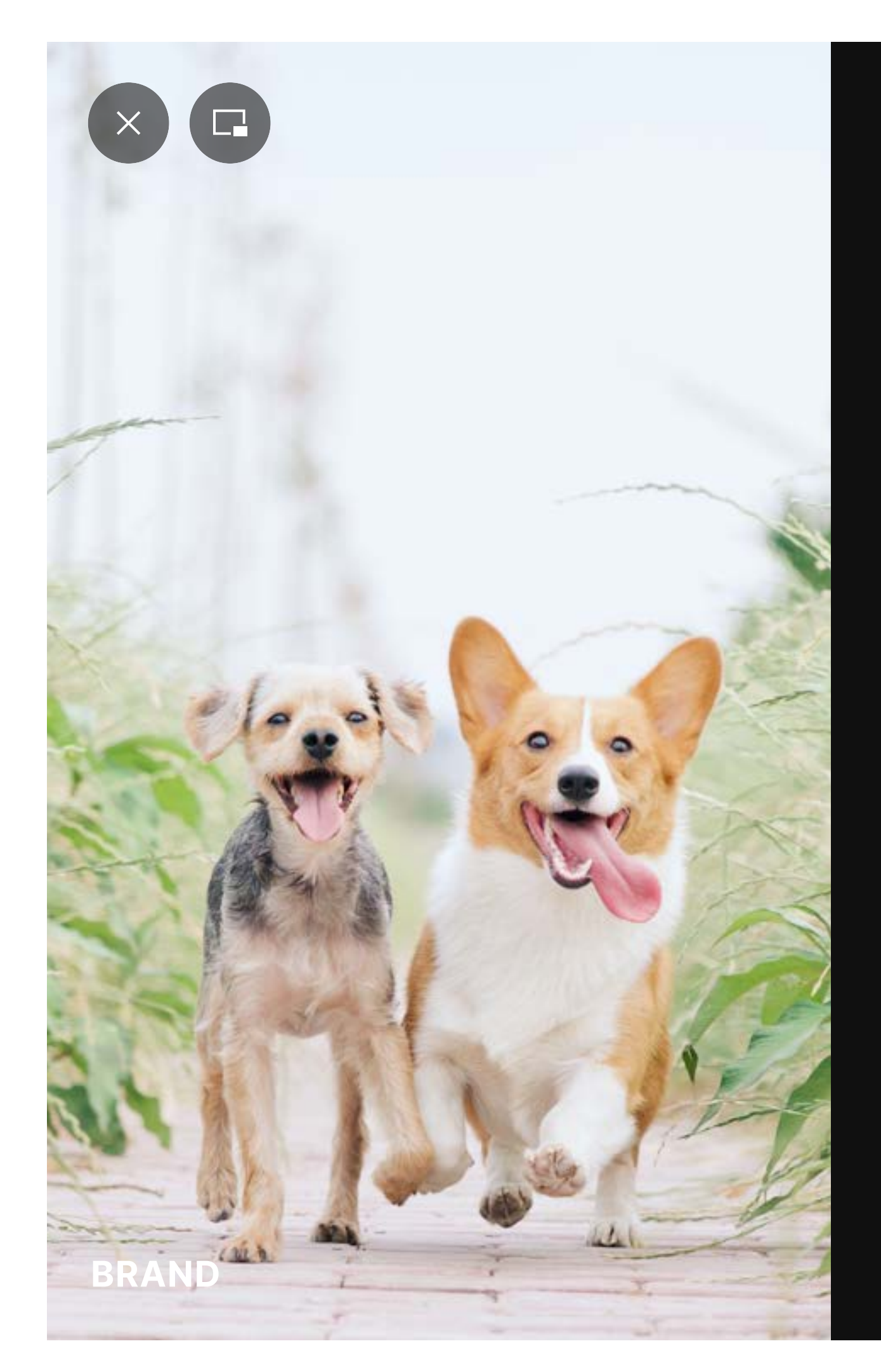

#### Show title

Thanks for watching

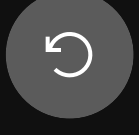

Bad example image in wide layout

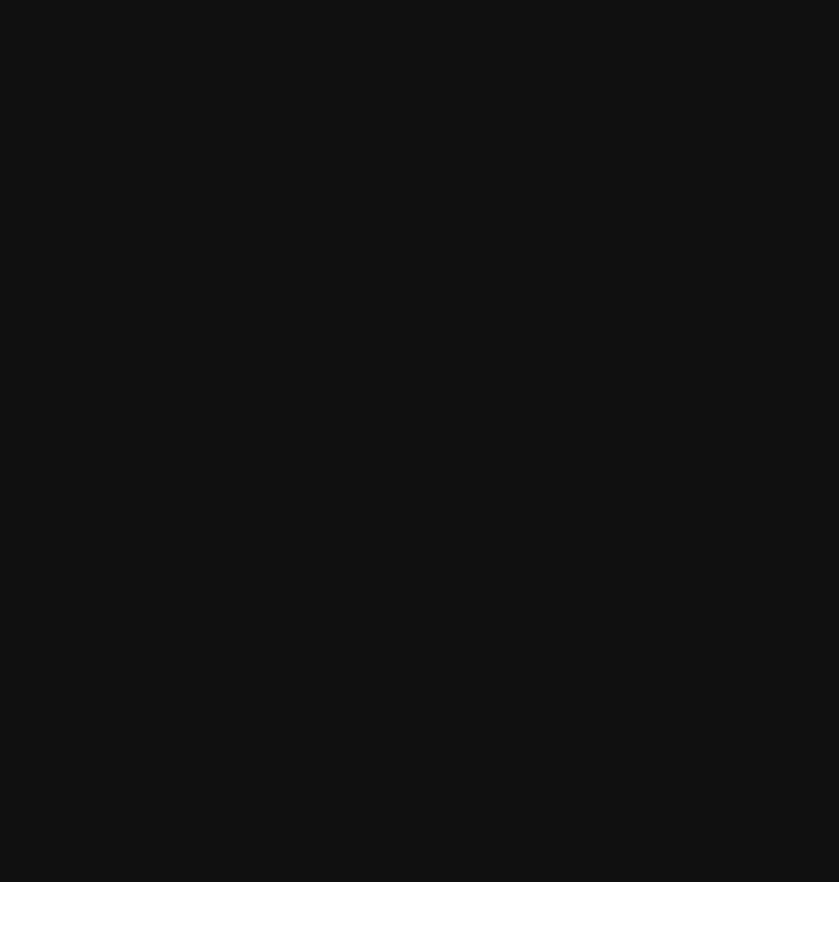

| Timeline |                                 |  |
|----------|---------------------------------|--|
|          | Brand<br><b>299 kr</b>          |  |
|          | Product name<br>Brand<br>299 kr |  |
|          | Product name<br>Brand<br>299 kr |  |
|          | Product name<br>Brand<br>299 kr |  |
|          | Product name<br>Brand<br>299 kr |  |

Curtain

Colors

Typography Pl

Player settings

## Inverted

Button

Inverted is used for text, icons, labels and selected states on pickers.

We advice you to choose black or a dark grey for highest readability.

Keep contrast to white at minimum 4.5:1 for accessibility

Value you can override:

Inverted #1D1D1D

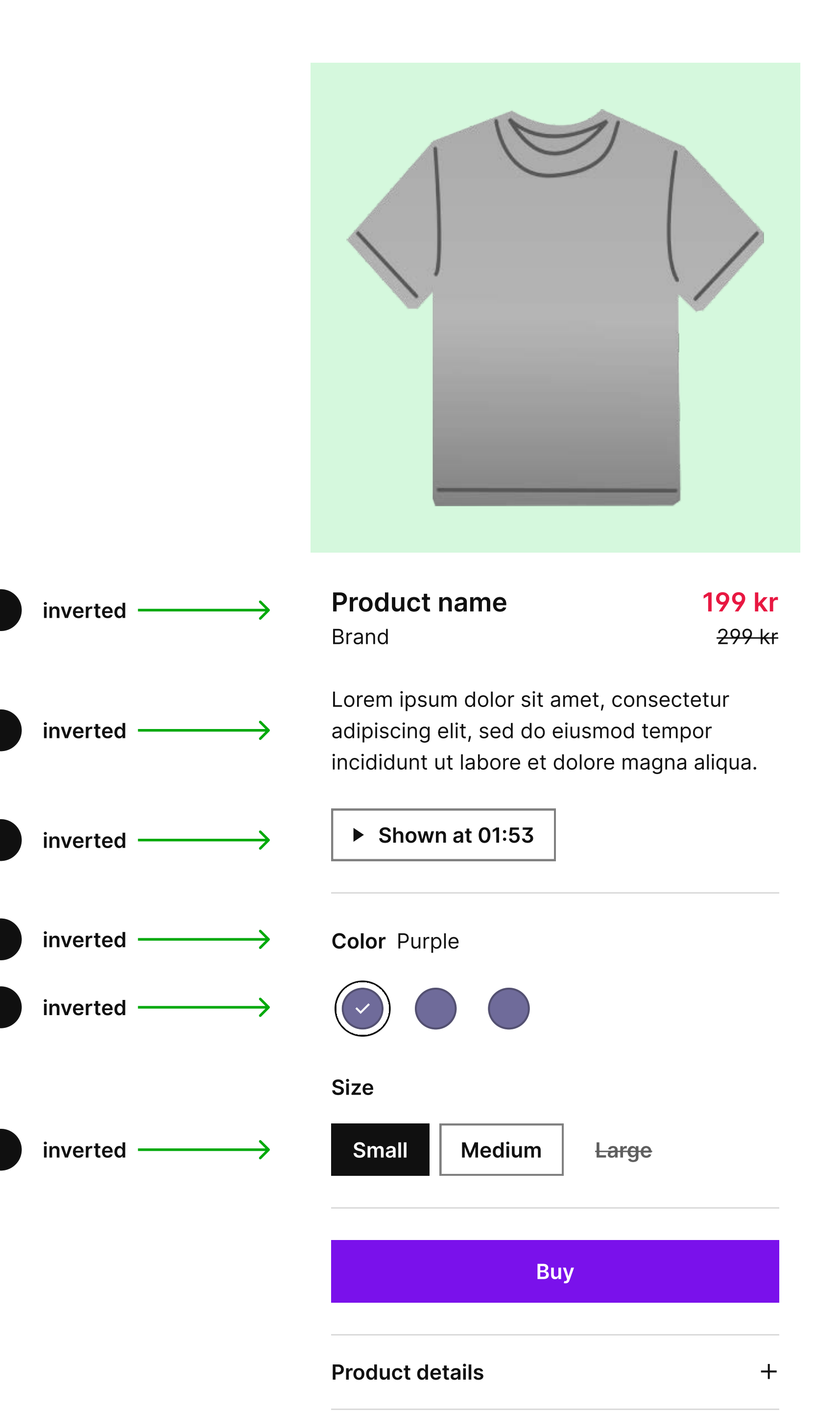

Curtain

### Inverted subdued

Inverted subdued is used for text on disabled states.

Keep contrast to white at minimum 4.5:1 for accessibility

Value you can override:

Button

• Inverted subdued #757575

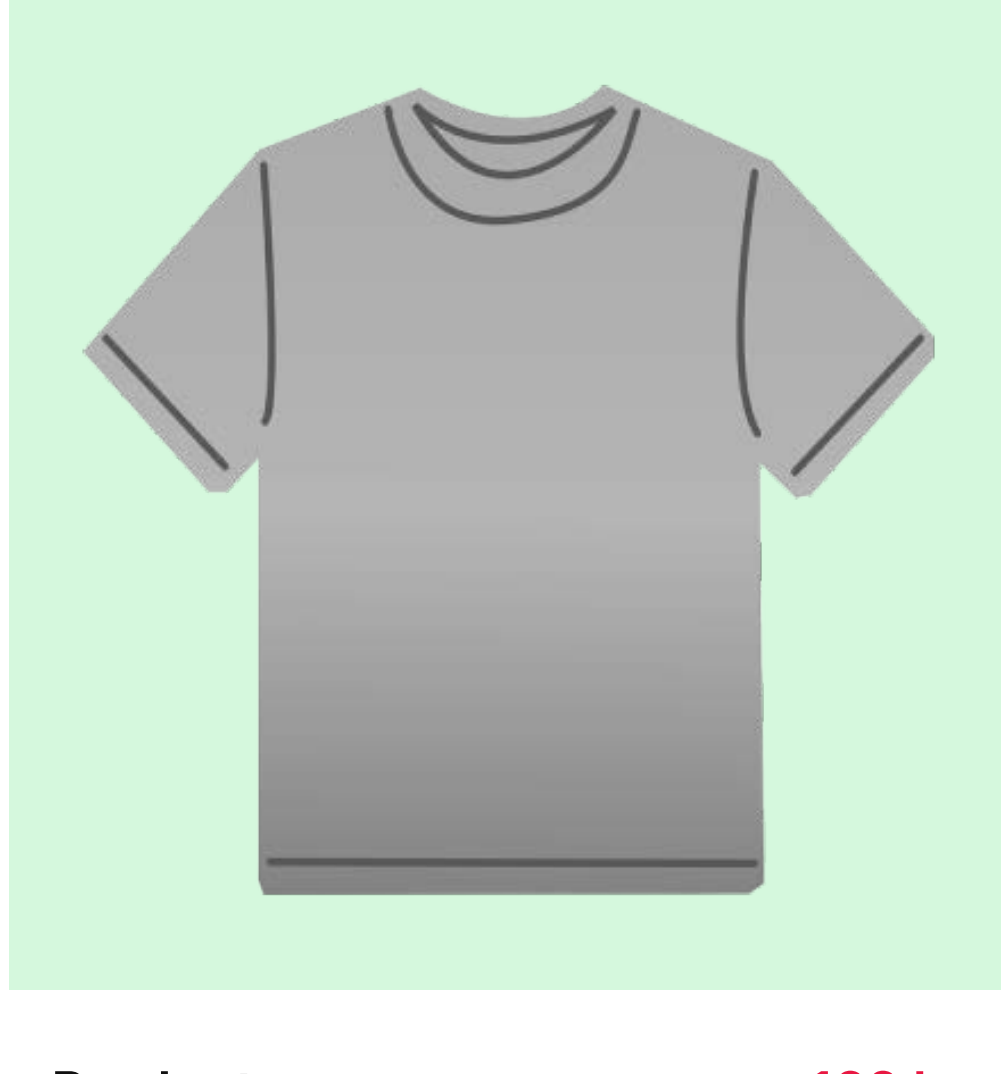

| Product name | 199 kr            |
|--------------|-------------------|
| Brand        | <del>299 kr</del> |

Lorem ipsum dolor sit amet, consectetur adipiscing elit, sed do eiusmod tempor incididunt ut labore et dolore magna aliqua.

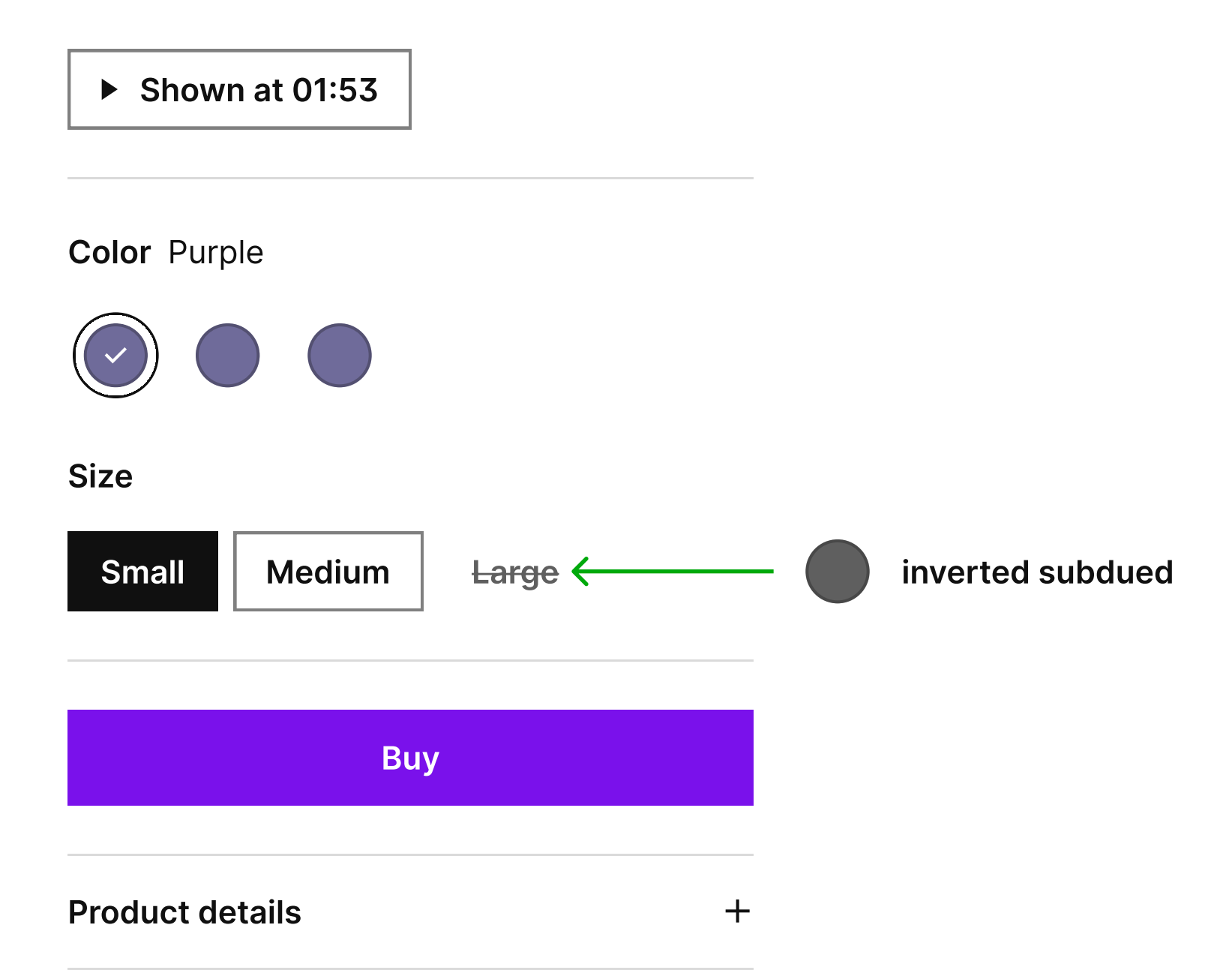

## Inverted soft

Inverted soft is used for borders on buttons and pickers.

Keep contrast to white at minimum 3:1 for accessibility

Value you can override:

Button

Inverted soft #949494

|               | <b>Product name</b><br>Brand                                                                                     | <mark>199 kr</mark><br><del>299 kr</del> |                 |
|---------------|----------------------------------------------------------------------------------------------------|------------------------------------------|-----------------|
| inverted soft | Lorem ipsum dolor sit amet, consec<br>adipiscing elit, sed do eiusmod tem<br>incididunt ut labore et dolore magn | ctetur<br>Ipor<br>a aliqua.              |                 |
|               | Color Purple                                                                                                    |                                          |                 |
|               |                                                                                                    |                                          |                 |
|               | Size Small Medium Large                                                                                          |                                          | — inverted soft |
|               | Buy                                                                                                    |                                          |                 |
|               | Product details                                                                                                  | +                                        |                 |

Colors Typography

# Highlight

Button

Highlight is used to indicate that something is important or happening right now.

Keep contrast to white at minimum 4.5:1 for accessibility

Value you can override:

• Highlight #E81741

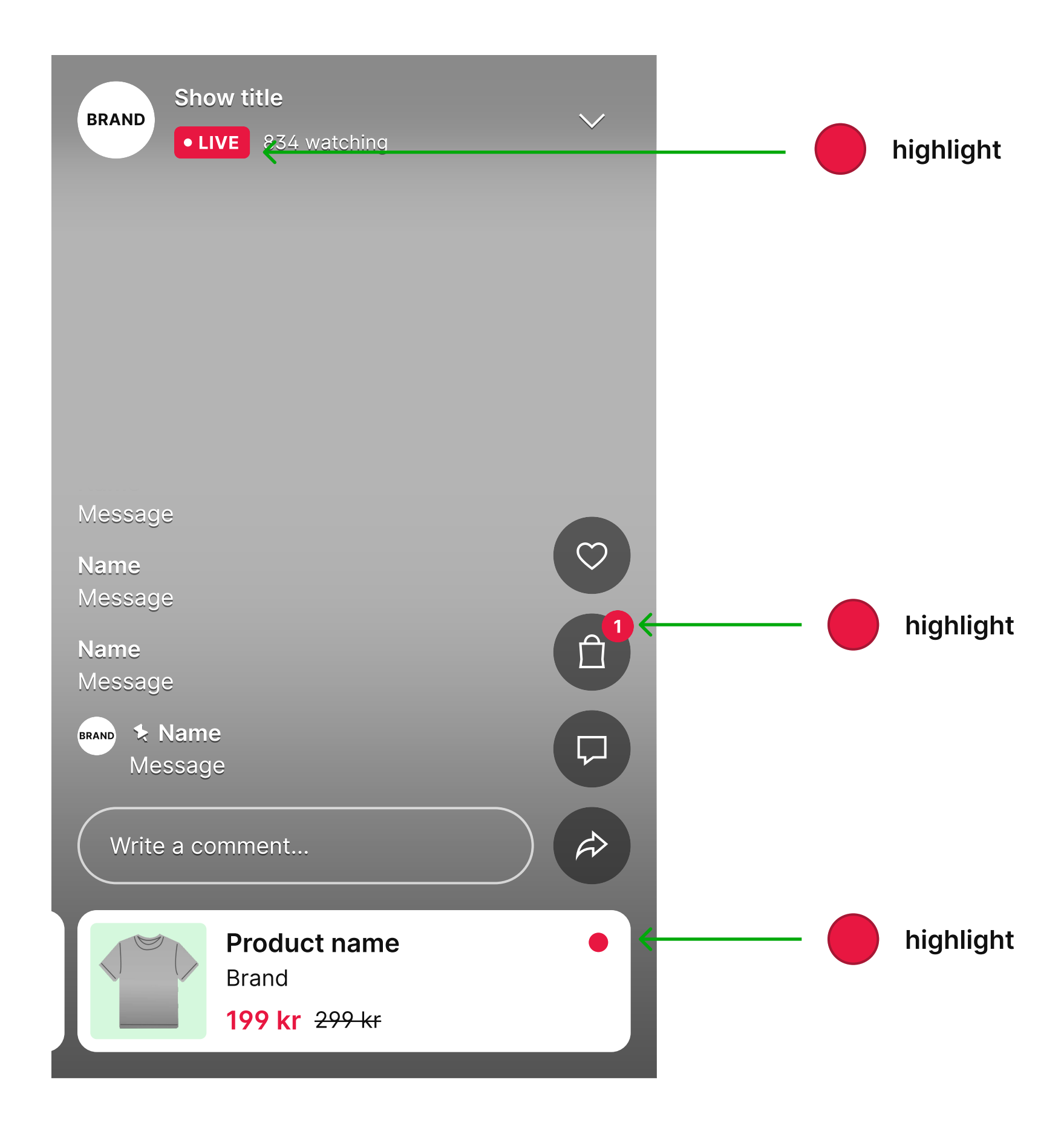

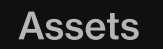

Curtain

Colors 7

Typography P

Player settings

# Discount

Button

Discount is used for discount prices.

Keep contrast to white at minimum 4.5:1 for accessibility

Note that prices can only be displayed if you have full integration.

Value you can override:

• Discount #E81741

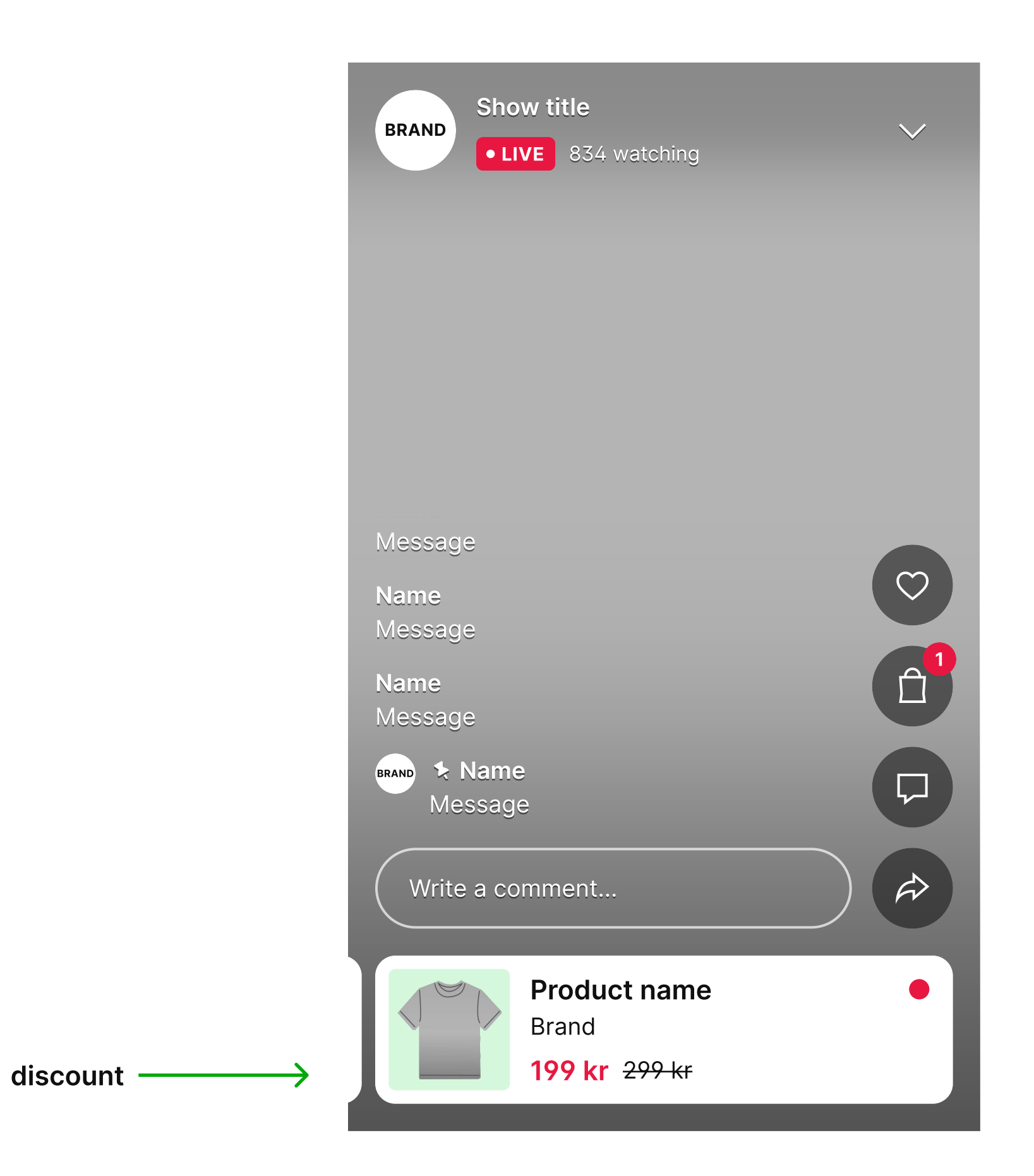

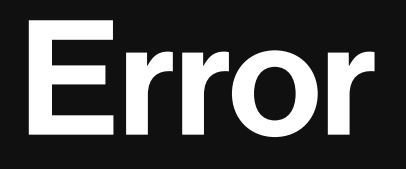

Error is used to indicate that something went wrong.

Keep contrast to white at minimum 4.5:1 for accessibility

Value you can override:

• Error #E81741

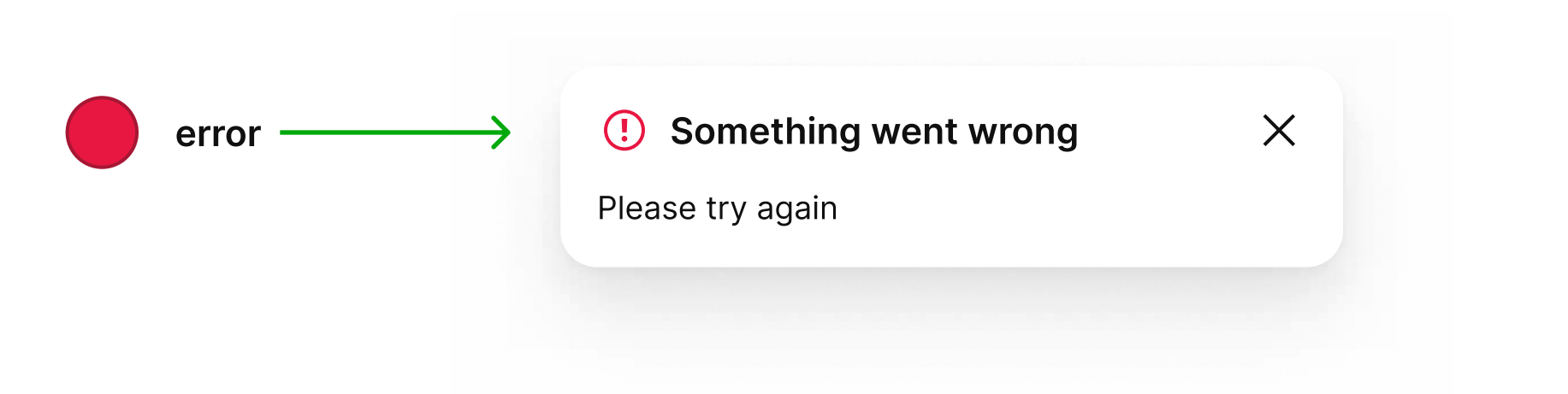

Curtain

Colors Typography

### Success

Button

Success is used to indicate that something went right.

Keep contrast to white at minimum 4.5:1 for accessibility

Value you can override:

• Success #E81741

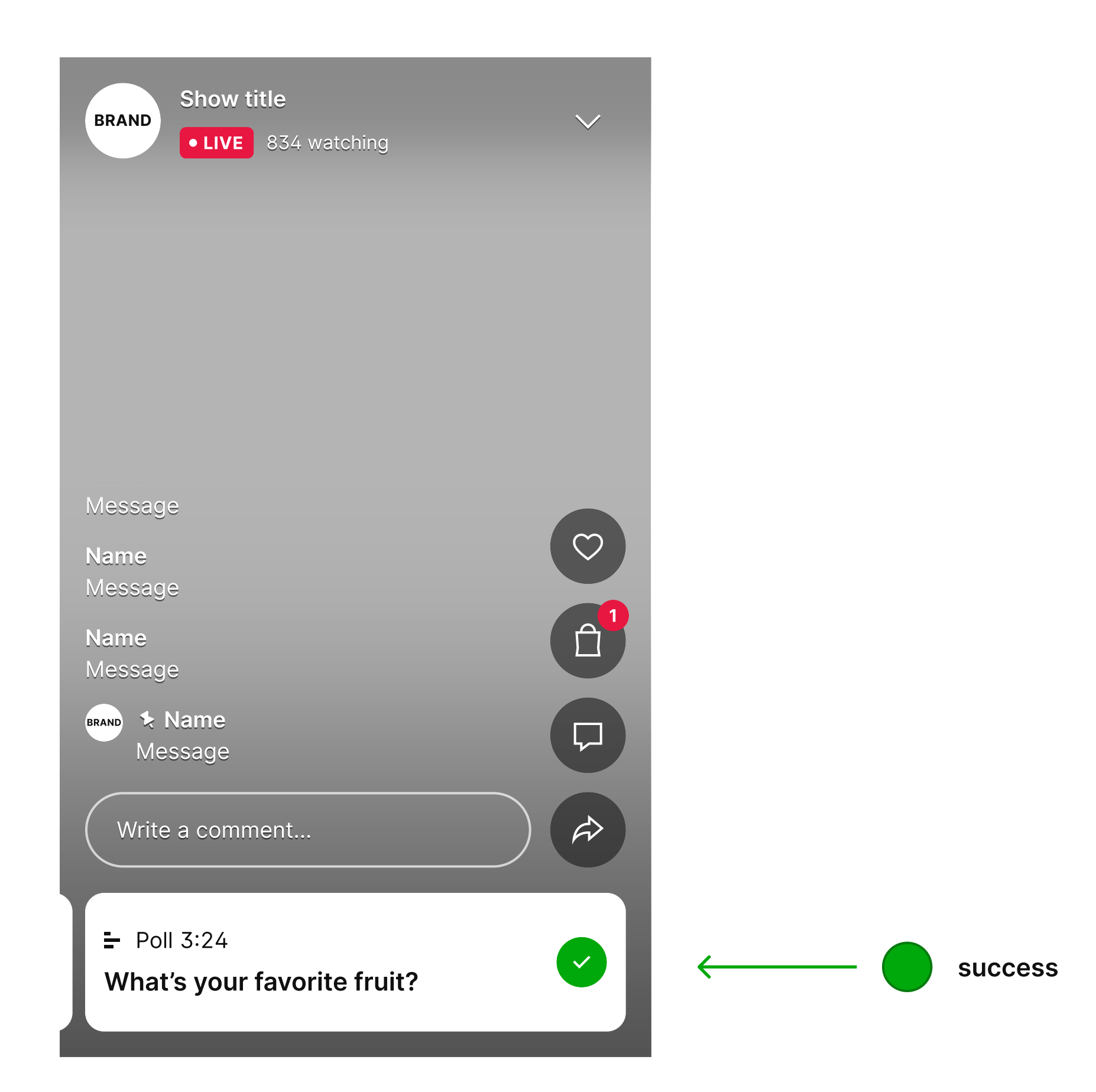

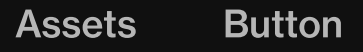

# Poll

Poll is a decorative color.

Keep contrast to Dark grey at minimum 4.5:1 for accessibility

Value you can override:

• Poll #E81741

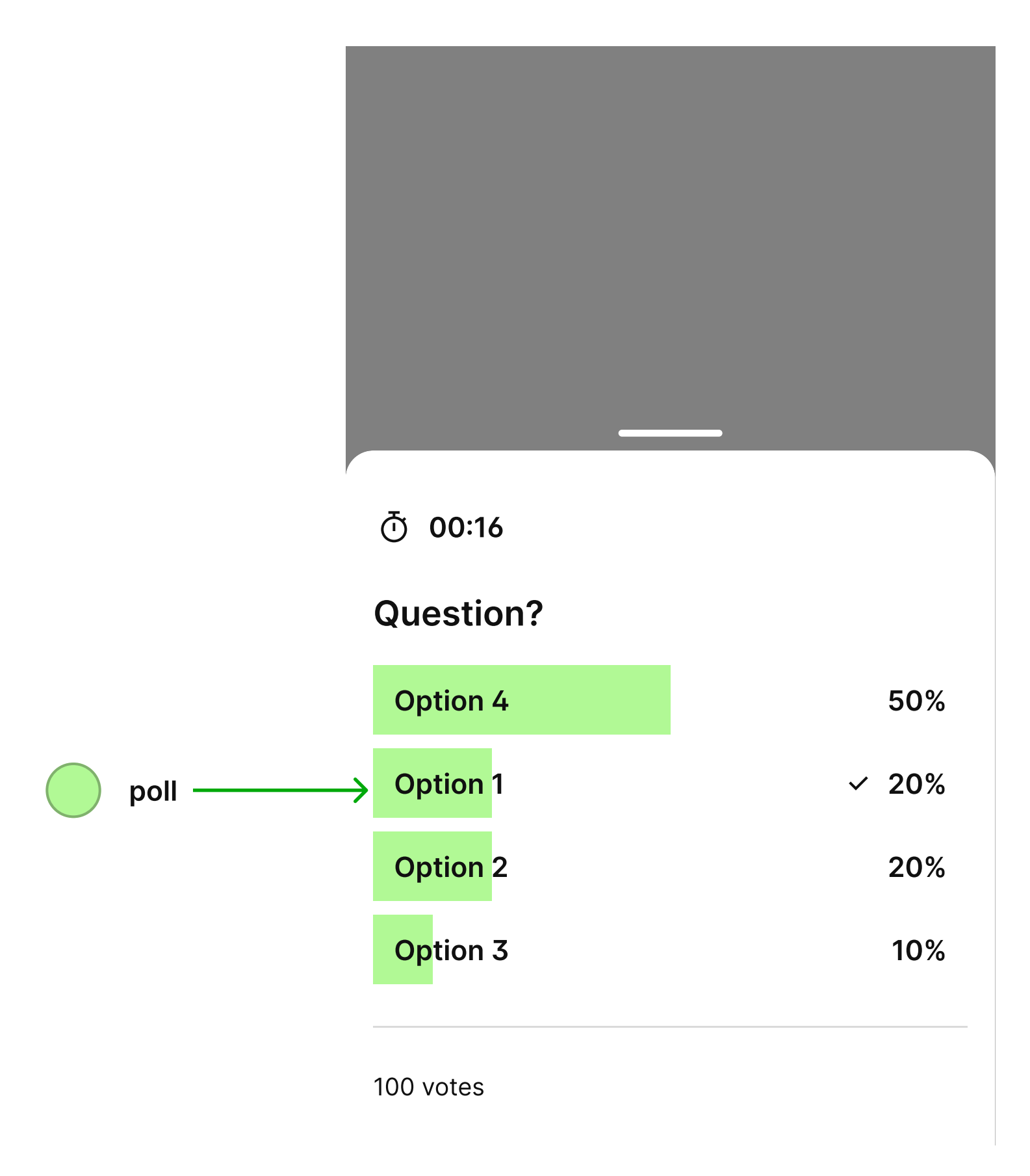

Button

# Typography styles

| •                  | You can not change where a specific typography style is               |                                                                                   |
|--------------------|-----------------------------------------------------------------------|-----------------------------------------------------------------------------------|
|                    | applied in the player                                                 | Heading-1                                                                         |
| •                  | For quick editing, you can choose to set one font family              |                                                                                   |
|                    | (=one font file) for all the typography styles                        | Title-30                                                                          |
| •                  | Font files should be in woff2 and include the weight in the file name | Title-20                                                                          |
| •                  | We recommend that you keep to one or two font families                | Title-10                                                                          |
| •                  | Please make sure at least one of the font families is UI              |                                                                                   |
|                    | friendly and easily readable in small sizes                           | Price-30                                                                          |
|                    |                                                                       |                                                                                   |
|                    |                                                                       | Price-20                                                                          |
| Ex                 | ample:                                                                | Price-20                                                                          |
| Ex.                | ample:<br>er-Regular.woff2                                            | Price-20<br>Originalprice-30                                                      |
| Ex<br>Inte         | ample:<br>er-Regular.woff2<br>er-Medium.woff2                         | Price-20<br>Originalprice-30                                                      |
| Ex<br>Inte<br>Inte | ample:<br>er-Regular.woff2<br>er-Medium.woff2<br>er-Bold.woff2        | Price-20<br>Originalprice-30<br>Originalprice-20                                  |
| Ex<br>nto<br>nto   | ample:<br>er-Regular.woff2<br>er-Medium.woff2<br>er-Bold.woff2        | Price-20<br>Originalprice-30<br>Originalprice-20<br>Body-30                       |
| Ex<br>Inte         | ample:<br>er-Regular.woff2<br>er-Medium.woff2<br>er-Bold.woff2        | Price-20<br>Originalprice-30<br>Originalprice-20<br>Body-30<br>Body-20            |
| Ex<br>nte<br>nte   | ample:<br>er-Regular.woff2<br>er-Medium.woff2<br>er-Bold.woff2        | Price-20<br>Originalprice-30<br>Originalprice-20<br>Body-30<br>Body-20<br>Body-10 |

Label-20

LABEL-10

10

<del>50</del>

# Heading-10

Heading-10 is applied on the video name on curtains. It's the biggest style and you can use a decorative font family that expresses your brand.

Values you can override:

Button

- Font family Inter
- Font size 24px
- Font style normal
- Font weight 600
- Letter spacing normal
- Line heigh 32 px
- Text transform none

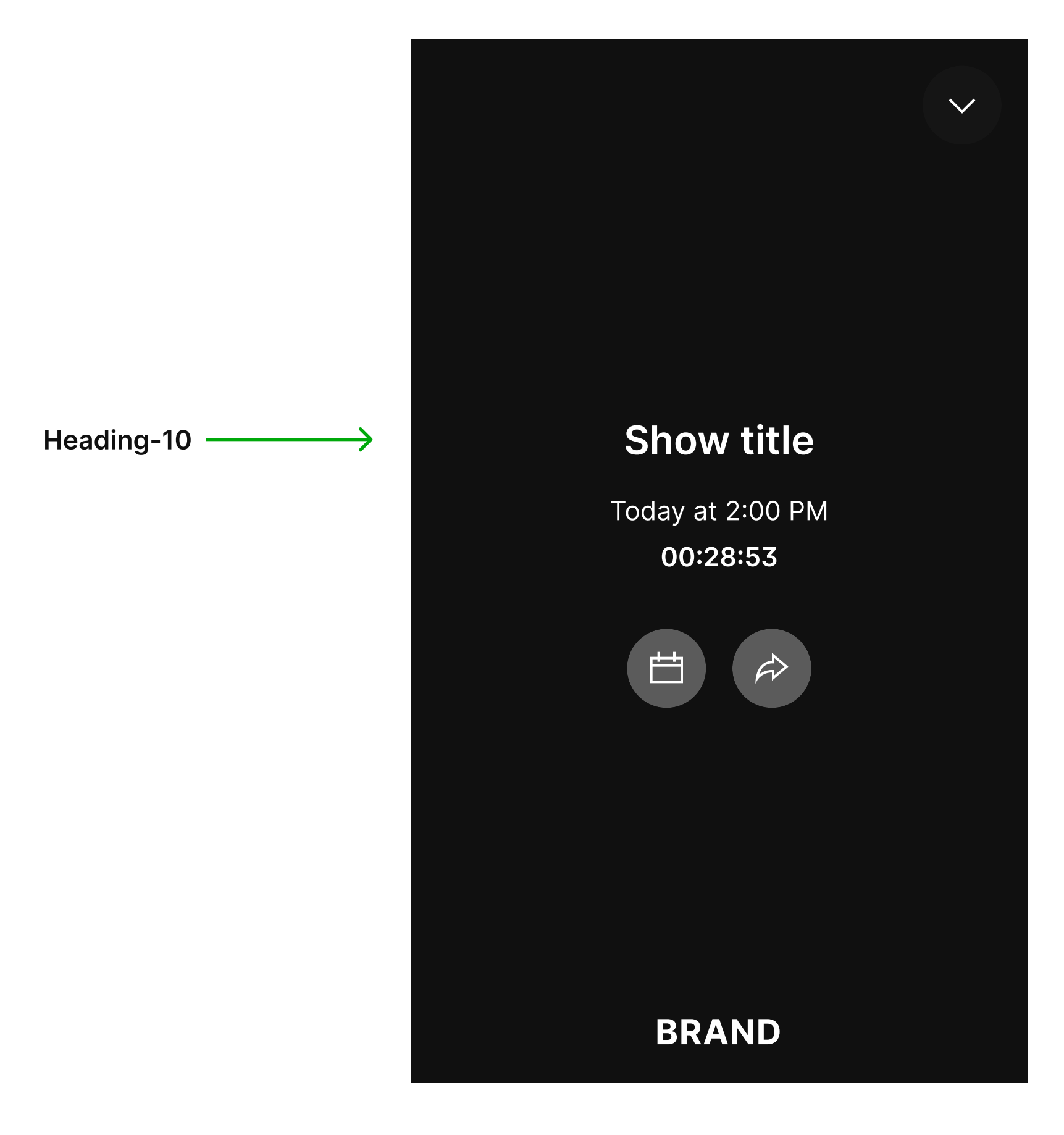

Button

Title-30 is applied to the product name on PDP, the question of a poll, and title of sheets where you can view the cart and select size.

Values you can override:

- Font family Inter
- Font size 20px
- Font style normal
- Font weight 600
- Letter spacing normal
- Line heigh 28 px
- Text transform none

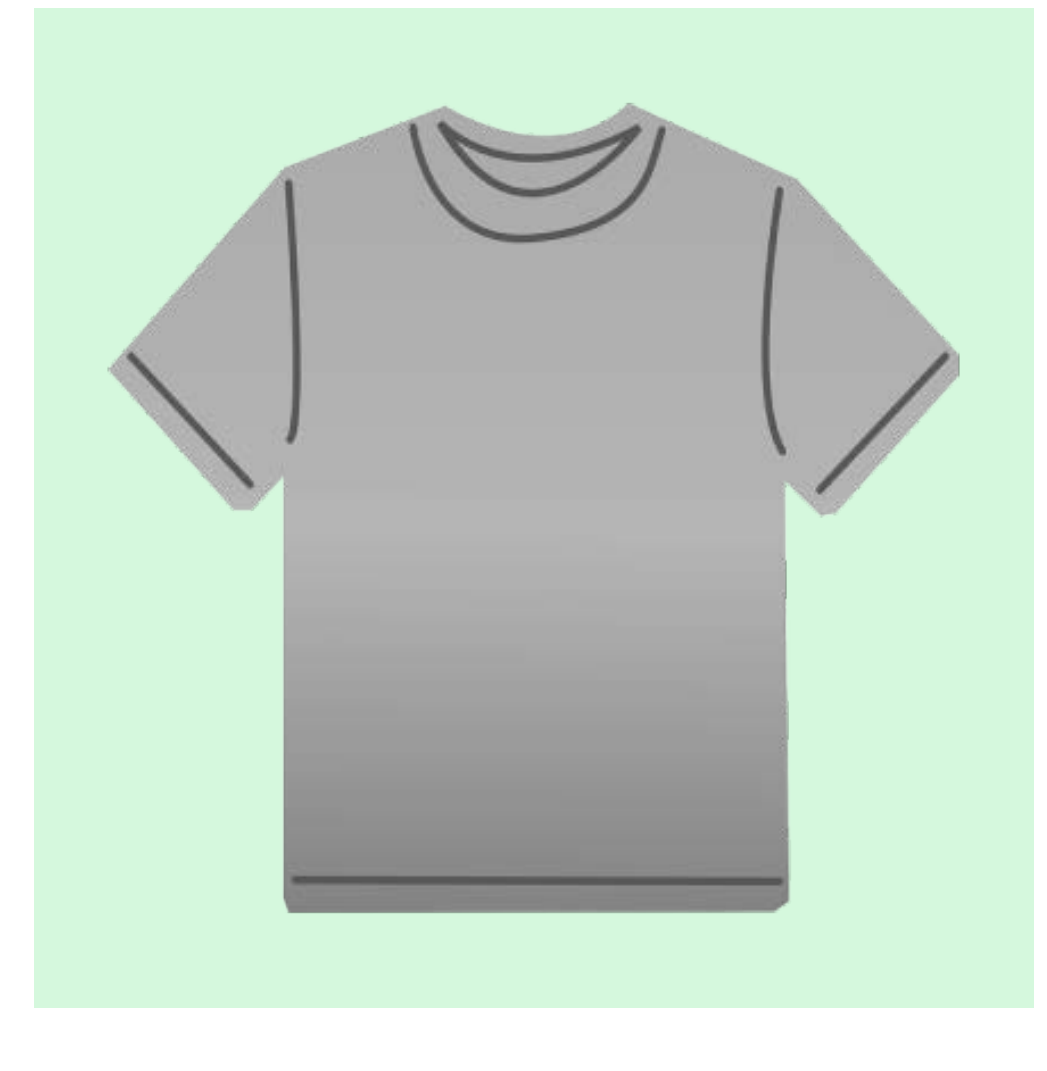

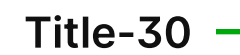

| Product name |  |
|--------------|--|
| Brand        |  |

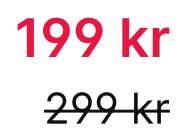

Lorem ipsum dolor sit amet, consectetur adipiscing elit, sed do eiusmod tempor incididunt ut labore et dolore magna aliqua.

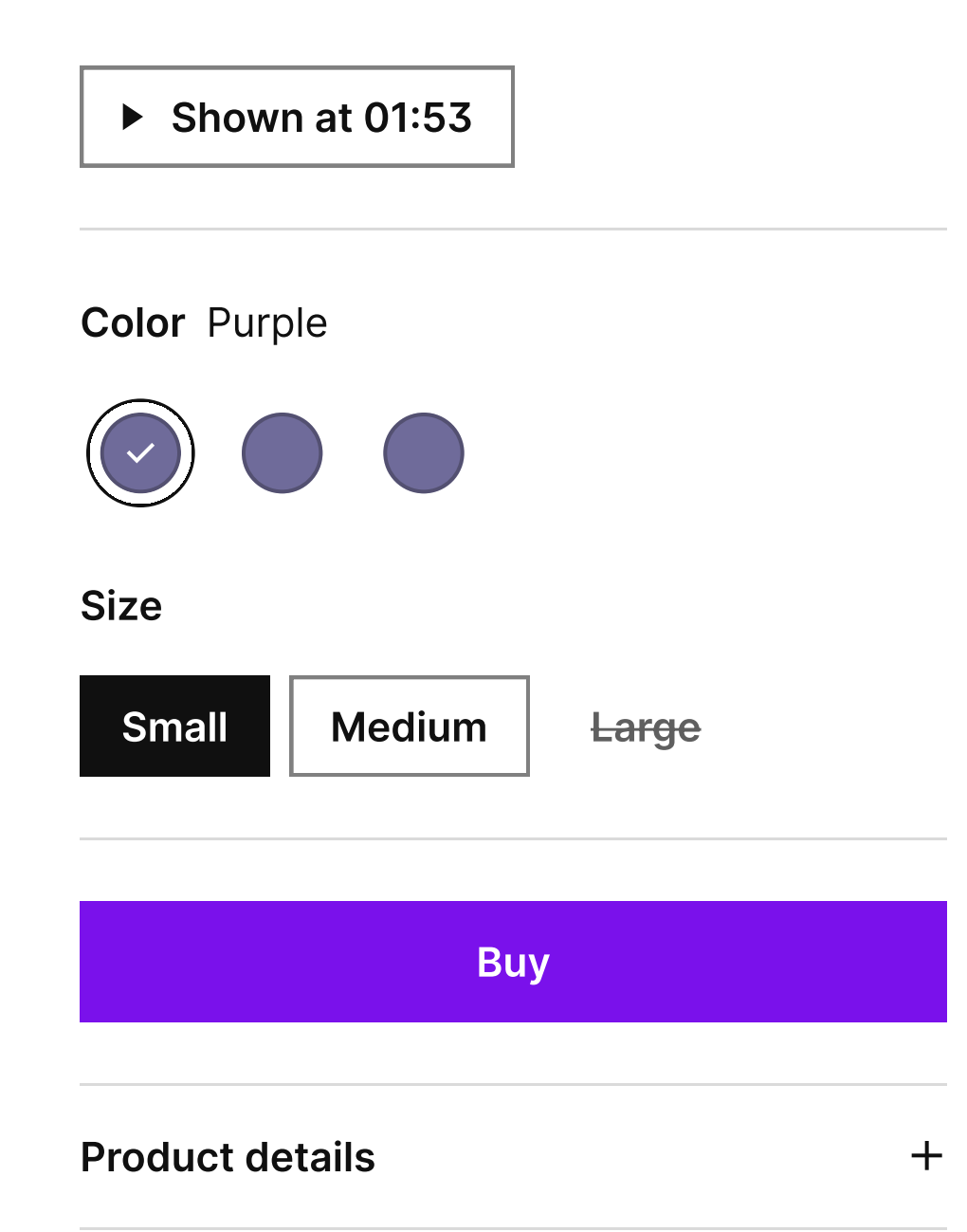

# Title-20

Button

Title-20 is applied to all product names on product highlights, cart items, list items and for time left on curtains. It's the most commonly used title style in the player.

- Font family Inter
- Font size 16px
- Font style normal
- Font weight 600
- Letter spacing normal
- Line heigh 24 px
- Text transform none

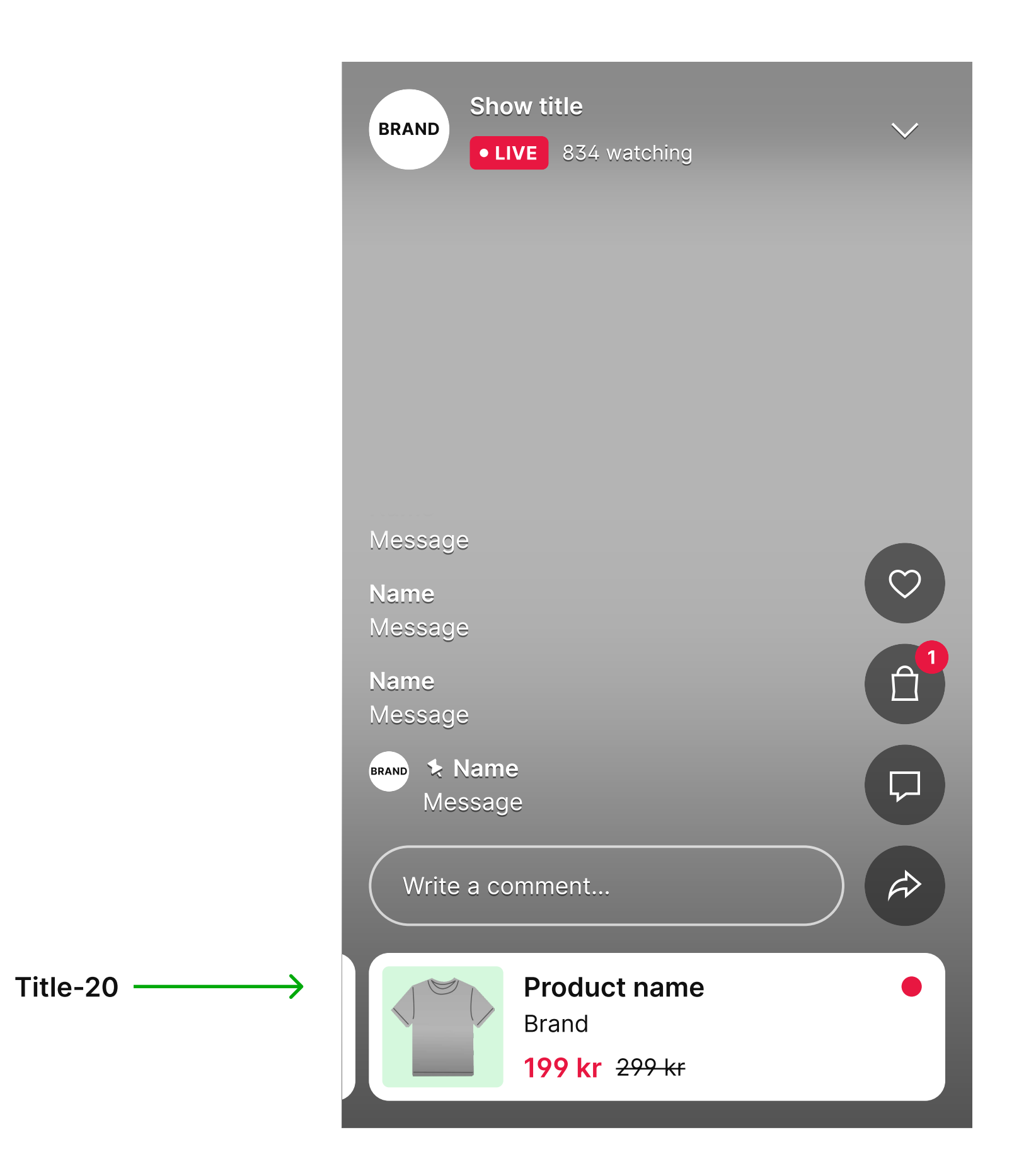

# Title-10

Button

Title-10 is applied to chat names and to the title of the video in the top left corner.

- Font family Inter
- Font size 14px
- Font style normal
- Font weight 600
- Letter spacing normal
- Line heigh 20 px
- Text transform none

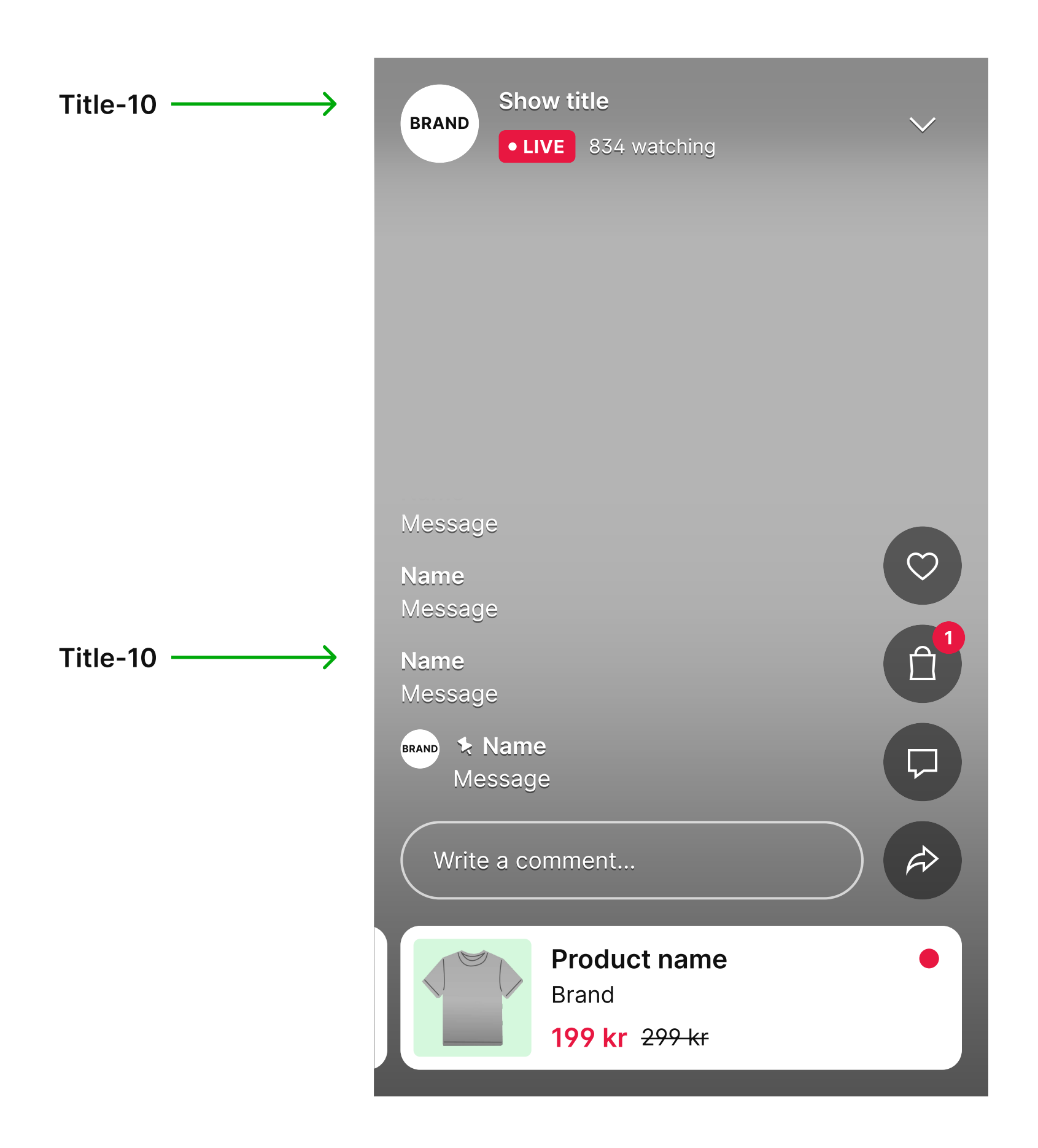

# Price-30

Button

Price-30 is applied to the price of the product on the PDP.

Note that prices can only be displayed if you have full integration.

Values you can override:

- Font family Inter
- Font size 20px
- Font style normal
- Font weight 600
- Letter spacing normal
- Line heigh 28 px
- Text transform none

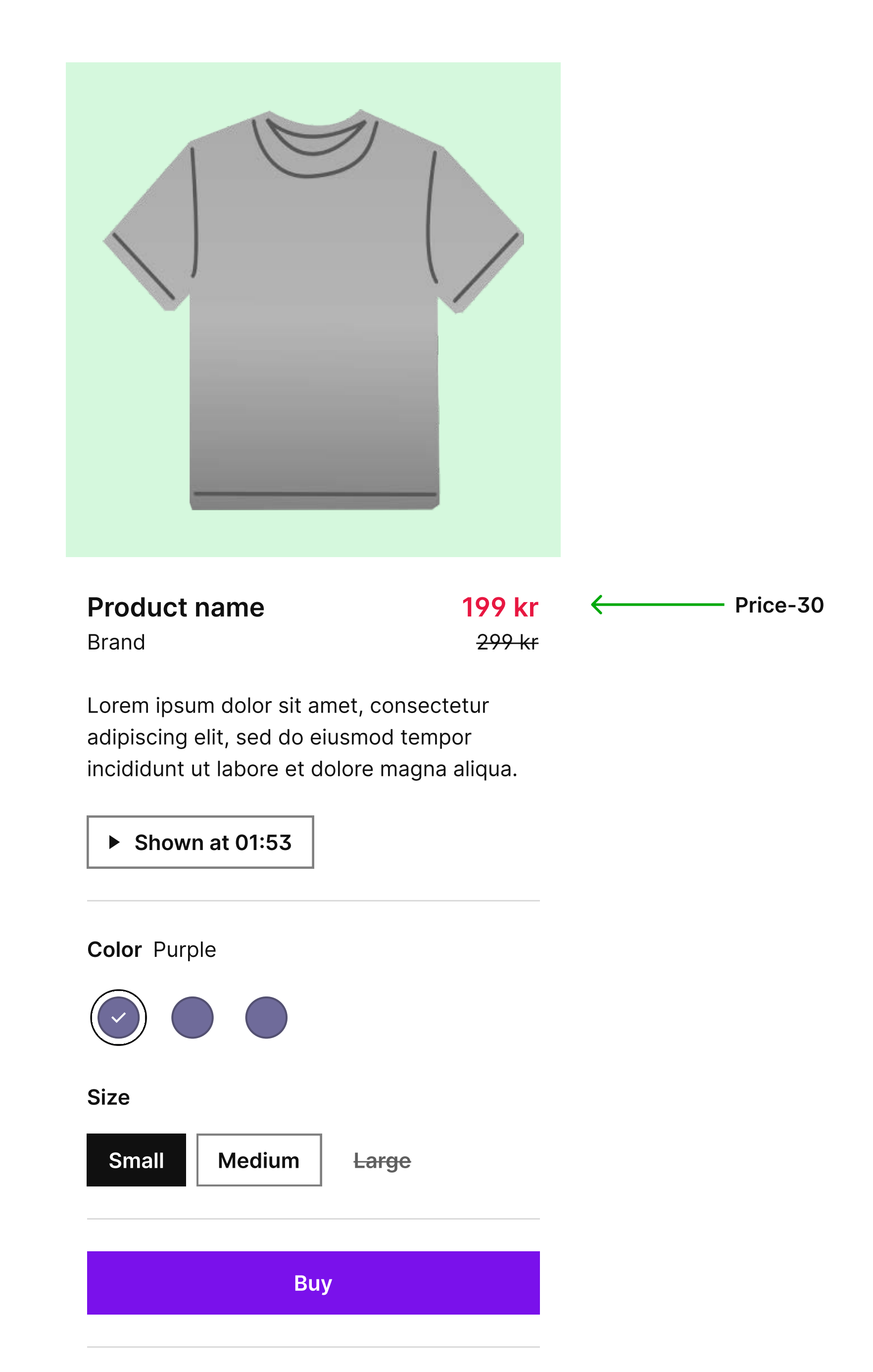

Product details

# Price-20

Button

Price-20 is applied to prices of products on product highlights, cart items and list items.

Note that prices can only be displayed if you have full integration.

Values you can override:

- Font family Inter
- Font size 16px
- Font style normal
- Font weight 600
- Letter spacing normal
- Line heigh 24 px
- Text transform none

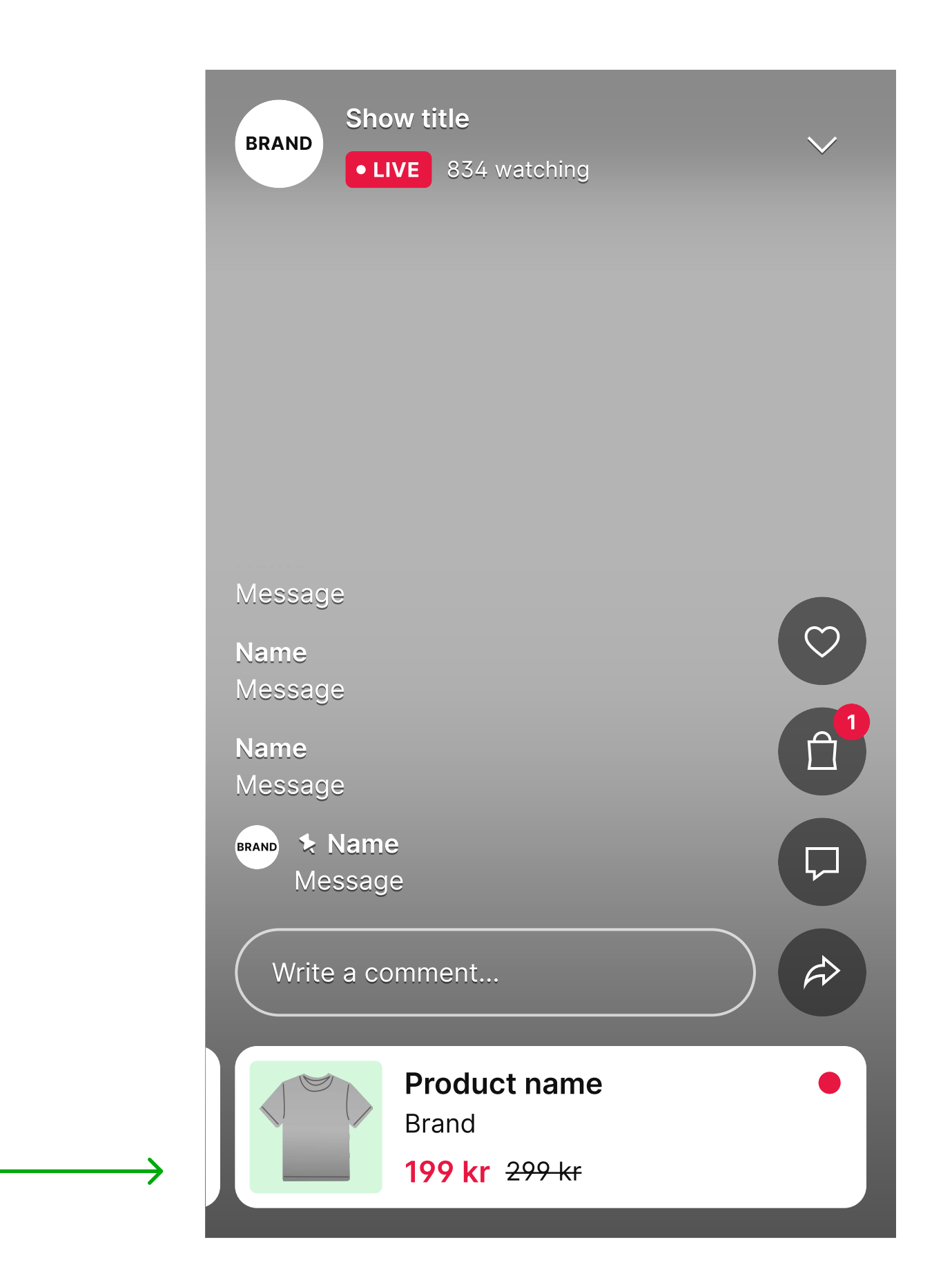

Price-20

# Originalprice-30

Original price-30 is applied to the original price of the product on the PDP.

It always has a strike over it.

Button

Note that prices can only be displayed if you have full integration.

Values you can override:

- Font family Inter
- Font size 16px
- Font style normal
- Font weight 400
- Letter spacing normal
- Line heigh 24 px
- Text transform none

![](_page_31_Figure_16.jpeg)

Lorem ipsum dolor sit amet, consectetur adipiscing elit, sed do eiusmod tempor incididunt ut labore et dolore magna aliqua.

![](_page_31_Picture_18.jpeg)

# Originalprice-20

Originalprice-20 is applied to the original price of products on product highlights, cart items and list items.

Note that prices can only be displayed if you have full integration.

Values you can override:

Button

- Font family Inter
- Font size 14px
- Font style normal
- Font weight 400
- Letter spacing normal
- Line heigh 20 px
- Text transform none

![](_page_32_Picture_15.jpeg)

Button

Body-30 is applied wherever the body needs to be slightly bigger than the default. For example it's applied to the date on curtains, chat terms, and for the brand name and introduction on the PDP.

- Font family Inter
- Font size 16px
- Font style normal
- Font weight 400
- Letter spacing normal
- Line heigh 24 px
- Text transform none

![](_page_33_Figure_14.jpeg)

# Body-20

Button

Body-20 is the main body font used in the player. Choose a legible font that is easy to read and make sure it's not too small.

For example it's applied to chat messages, brand names for products on product highlights, cart items and list items.

- Font family Inter
- Font size 14px
- Font style normal
- Font weight 400
- Letter spacing normal
- Line heigh 20 px
- Text transform none

![](_page_34_Picture_15.jpeg)

# Body-10

Button

Body-10 is applied to very few things. It will say how many shoppers are watching the video live and for the input field when they choose their chat name.

- Font family Inter
- Font size 12px
- Font style normal
- Font weight 400
- Letter spacing normal
- Line heigh 16 px
- Text transform none

![](_page_35_Picture_14.jpeg)

# Label-20

Button

Label-20 is applied to the cta button, radio button and pickers for size and color.

Labels are always placed within boxes. If you choose a font that is not designed for digital user interfaces it can look like the label sits too high or too low within the box. If this happens, choose another font family.

- Font family Inter
- Font size 16px
- Font style normal
- Font weight 600
- Letter spacing normal
- Line heigh 24 px
- Text transform none

|          | <b>Product name</b><br>Brand                                                                                        | <b>199 kr</b><br><del>299 kr</del> |
|----------|----------------------------------------------------------------------------------------------------|------------------------------------|
|          | Lorem ipsum dolor sit amet, consect<br>adipiscing elit, sed do eiusmod temp<br>incididunt ut labore et dolore magna | tetur<br>oor<br>aliqua.            |
| Label-20 | Shown at 01:53                                                                                                    |                                    |
|          | Color Purple                                                                                                    |                                    |
|          |                                                                                                    |                                    |
|          | Size                                                                                                    |                                    |
| Label-20 | Small Medium Large                                                                                                  |                                    |
| Label-20 | Buy                                                                                                    |                                    |
|          | Product details                                                                                                    | +                                  |

# Label-10

Label-10 is applied to badges that indicate that the video is live, that the shopper has items in their cart and that a new product is highlighted.

Labels are always placed within boxes. If you choose a font that is not designed for digital user interfaces it can look like the label sits too high or too low within the box. If this happens, choose another font family.

- Font family Inter
- Font size 11px
- Font style normal
- Font weight 600
- Letter spacing 0.03em
- Line heigh 16 px
- Text transform uppercase

![](_page_37_Picture_15.jpeg)

# Highlight style

Tailor the style of your product highlights.

Values you can override:

Button

- Placement bottom
- Style solid

![](_page_38_Picture_9.jpeg)

solid / bottom

burred / top

Player settings

## Chat

Customize the chat's appearance by selecting between having a background or not.

Values you can override:

Style no background

![](_page_39_Picture_8.jpeg)

no background

bubble

## **Product image**

Customize the sizing of your product images to best suit your preferences.

Values you can override:

Button

• Image sizing fill

If you opt for 'Fill,' you also have the option to change the background color within the frame.

Please be aware that choosing the 'Fill' option may result in instances where the product image is cropped to fit the frame.

![](_page_40_Picture_10.jpeg)